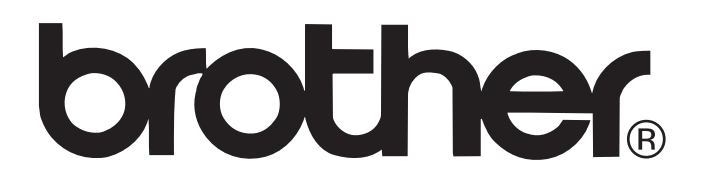

# Impressora de etiquetas Série TD

# Manual do usuário do software

Versão A BRA-POR

O conteúdo deste manual e as especificações deste produto estão sujeitos a alterações sem prévio aviso. A Brother se reserva o direito de fazer alterações sem aviso nas especificações e materiais contidos neste manual, e não deverá ser responsável por quaisquer danos (inclusive consequentes) causados pela confiança nos materiais apresentados, incluindo, mas não se limitando a, erros tipográficos e outros tipos de erros relacionados às publicações.

As imagens de tela neste manual podem ser diferentes, dependendo do seu SO ou impressora. Se novas versões do software TD-4000/4100N forem disponibilizadas, este manual poderá não refletir os recursos atualizados. Portanto, talvez você note que o software e o conteúdo neste manual são diferentes. Introdução

# Sumário

| Introdução                                                                                                    | 4                                                                                                    |
|----------------------------------------------------------------------------------------------------|----------------------------------------------------------------------------------------------------|
| Marcas comerciais<br>Sobre este manual<br>Estrutura do manual<br>Símbolos usados neste manual                                                                                     | 4<br>4<br>5                                                                                                    |
| Personalização de etiquetas                                                                                                    | 6                                                                                                    |
| Adicionar novo formato de papel<br>Distribuição de formatos de papel<br>Distribuição apenas de formatos de papel<br>Distribuição de formatos de papel fornecidos com o instalador | 6<br>9<br>9<br>9                                                                                                    |
| Como criar etiquetas                                                                                                    | 10                                                                                                    |
| <ul> <li>Visão geral da criação de etiquetas</li></ul>                                                                                                    | 10<br>11<br>11<br>15<br>17<br>17<br>17<br>17<br>19<br>20<br>27<br>27<br>28<br>27<br>28<br>31<br>32<br>33<br>34<br>35<br>36<br>36<br>37<br>37<br>37<br>39<br>40 |
| Como imprimir a lista de modelos de etiqueta<br>Impressão de etiquetas utilizando modelos do P-touch<br>Função do modelo do P-touch                                               | 42<br>43<br>43                                                                                                    |

Introdução

Apêndice

| Preparação                                                 | 43 |
|------------------------------------------------------------|----|
| Impressão de modelo predefinido                            | 44 |
| Impressão de código de barras                              | 46 |
| Impressão de etiquetas com o auxílio de banco de dados     | 47 |
| Etiquetas para impressão distribuídas a várias impressoras | 50 |
| Impressão distribuída                                      | 50 |
| Apêndice                                                   | 52 |
| Procedimento geral para a função do P-touch Template       | 52 |
| Lista de códigos de barras para especificar configurações  | 53 |
|                                                            |    |

Introdução

3 🕨

Como criar etiquetas

# Introdução

A impressora de etiquetas Brother permite que você imprima facilmente etiquetas personalizadas criadas com o software de etiquetas, P-touch Editor.

#### Marcas comerciais

O logotipo Brother é uma marca registrada da Brother Industries, Ltd.

Brother é uma marca registrada da Brother Industries, Ltd.

© 2009 Brother Industries, Ltd. Todos os direitos reservados.

Microsoft, Windows Vista, Windows Server e Windows são marcas registradas da Microsoft Corporation, nos Estados Unidos e/ou em outros países.

Os nomes de outro software ou produtos usados neste documento são marcas comerciais ou registradas das respectivas empresas que os desenvolveram.

Cada empresa cujo título de software é mencionado neste manual tem um Contrato de Licença de Software específico para os programas de que é proprietária.

Todos os outros nomes de produtos e marcas mencionados neste manual são marcas registradas de suas respectivas empresas.

#### Sobre este manual

Este manual (PDF) está incluso no CD.

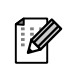

Neste manual, quando o ponteiro do mouse for alterado para silar a single para passar para as páginas correspondentes.

Para as funções básicas do Adobe<sup>®</sup> Reader<sup>®</sup>, consulte os arguivos de ajuda do Adobe<sup>®</sup> Reader<sup>®</sup>.

#### Estrutura do manual

As instruções a seguir são fornecidos para ajudá-lo a usar a máquina corretamente, bem como compreender todos os recursos.

Antes de usar a máquina, leia o material e certifique-se de que o tenha compreendido.

#### Manual do usuário

- Antes de ler este Manual do usuário do software, leia o Manual do usuário.
- O manual inclui informações que você deve ler antes de usar a máquina, como precauções gerais de uso, instalação e configuração da máquina.
- Você também encontrará informações sobre como conectar a máquina a um computador e como instalar o driver e o software de criação de etiquetas.

#### Manual do usuário do software (este manual)

Este manual descreve como usar o software P-touch que foi instalado em um computador conectado à máguina.

Este manual pode ser visualizado a partir do aplicativo de instalação quando for executado do CD. Depois de instalar este manual no computador, você também poderá visualizá-lo a partir do menu Iniciar.

#### Manual do usuário de rede (apenas modelos em rede)

Este manual descreve como configurar a sua máquina para impressão em rede.

Este manual pode ser visualizado a partir do aplicativo de instalação quando for executado do CD. Depois de instalar este manual no computador, você também poderá visualizá-lo a partir do menu Iniciar.

#### Manual do P-touch Template

Este manual descreve como usar os recursos do P-touch Template. Este manual está disponível apenas em inglês.

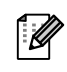

A ferramenta de comando mais recente pode ser baixada do site a seguir: http://solutions.brother.com Escolha sua região (p. ex., Europa), seu país, seu modelo e downloads para seu modelo.

#### Símbolos usados neste manual

Os símbolos usados neste manual são os seguintes:

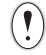

Este símbolo mostra informações ou instruções que devem ser seguidas. Ignorá-las pode resultar em lesões, danos ou falhas em operações.

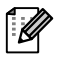

Este símbolo mostra informações ou instruções que podem ajudá-lo a compreender melhor e usar a máquina com mais eficiência.

# Personalização de etiquetas

# Adicionar novo formato de papel

No driver de impressora desta máquina, você encontrará muitos formatos de papel para impressão em vários formatos de tamanho de etiqueta. Além disso, você pode criar formatos de etiqueta definidos pelo usuário, a fim de usar etiquetas com tamanhos especiais. Esses formatos de etiqueta definidos podem ser criados e adicionados ao driver de impressora, como está descrito a seguir.

1 • Para Windows<sup>®</sup> XP Do [Panel de control], abra [Impressora e outro hardware], abra [Impressora e Aparelhos de Fax]. • Para Windows Vista<sup>®</sup> Do [Panel de control], vá para [Hardware y sonido] e abra [Impresoras]. • Para Windows<sup>®</sup> 7 Clique em 👩, vá para [Dispositivos e Impressoras]. Para obter detalhes, consulte a Ajuda do Windows<sup>®</sup>. 2 • Para Windows<sup>®</sup> XP Escolha "Brother XX-XXXX" e clique em [Ficheiro] - [Preferências de Impressão]. Será exibida a caixa de diálogo [Propriedades da Impressora]. (XX-XXXX é o nome do seu modelo.) • Para Windows Vista<sup>®</sup> Escolha "Brother XX-XXXX" e clique em [Selecionar preferências de impressão]. Será exibida a caixa de diálogo [Propriedades de Brother XX-XXXX]. (XX-XXXX é o nome do seu modelo.) • Para Windows<sup>®</sup> 7 Escolha "Brother XX-XXXX" e clique com o botão direito do mouse e selecione [Preferências de impressão]. Será exibida a caixa de diálogo [Propriedades de Brother XX-XXXX]. (XX-XXXX é o nome do seu modelo.)

Clique em [Definição do formato do papel...].

| orother xx-xxxx |                                          |        | SolutionsCenter         |
|-----------------|------------------------------------------|--------|-------------------------|
| 25.6 mm         | Básico   Avançado  <br>Formato do papel: | Outros | -                       |
| ABC 76.2 mm     | r sinners as paper                       | Defini | são do formato do papel |

Será exibida a caixa de diálogo [Definição do formato do papel].

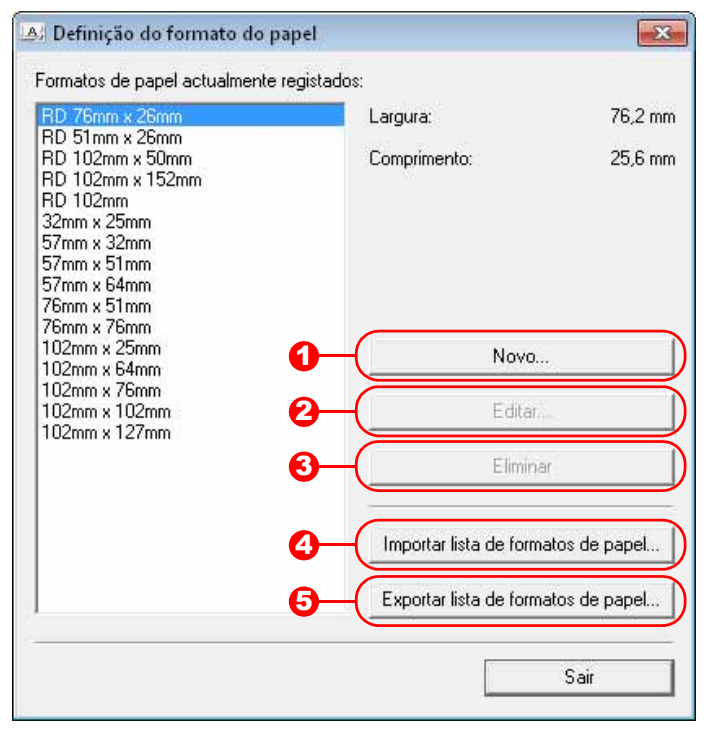

#### 1 Novo...

Registra novos formatos de papel.

#### 🔁 Editar...

Edita as configurações do formato de papel selecionado.

Para salvar o formato de papel selecionado com as novas configurações, clique em [Substituir]. Para adicionar um formato de papel com novas configurações, altere o nome na caixa [Nome do formato do papel] e clique em [Adicionar].

Formatos de papel RD predefinidos (formatos de papel disponíveis quando o software foi instalado) não poderão ser editados.

#### 🕄 Eliminar

(!)

Exclui o formato de papel selecionado. Não é possível restaurar um formato de papel selecionado. Formatos de papel RD predefinidos (formatos de papel disponíveis quando o software foi instalado) não poderão ser excluídos.

#### Importar lista de formatos de papel...

Lê o arquivo de texto (TD-4000: BST40ed.txt; TD-4100N: BST41Ned.txt) contendo as configurações de formato de papel e o utiliza para substituir o conteúdo da lista [Formatos de papel actualmente registados].

Quando a lista for importada, o conteúdo inteiro da lista [Formatos de papel actualmente registados] será substituído pelos formatos de papel importados.

#### Exportar lista de formatos de papel...

Exporta as configurações dos formatos de papel na lista [Formatos de papel actualmente registados] para uma pasta.

A lista exportada pode ser distribuída a outros computadores.

Para obter detalhes, consulte "Distribuição de formatos de papel" na página 9.

Introdução

#### **4** Clique em [Novo...].

Será exibida a caixa de diálogo [Novo].

| νονο                                                |                                                | <b>—</b> ×-      |
|-----------------------------------------------------|------------------------------------------------|------------------|
| Nome do formato do papel:                           |                                                |                  |
| Novo papel                                          |                                                |                  |
| Fita de comprimento contínuo                        |                                                |                  |
|                                                     | Largura:<br>[12,0 - 106,0 ]                    | 76,2 <u>*</u> mm |
| 25,6 mm 3,0 mm<br><u>+ 1+-</u><br>76,2 mm<br>2,0 mm | Comprimento:<br>[6,0 - 1000,0 ]                | 25,6 • mm        |
|                                                     | Largura da película aderente:                  | 2,0 • mm         |
|                                                     | Espaçamento das etiquetas:                     | 3,0 <u>*</u> mm  |
| 3,0 mm<br><del>*//*</del> ±1.5 mm                   | Margens ao longo da largura das etiquetas:     | 1,5 🔹 mm         |
| ABC                                                 | Margens ao longo do comprimento das etiquetas: | 3,0 • mm         |
|                                                     | Ajustes de imp                                 | ressão avançados |
|                                                     | Adicionar                                      | Cancelar         |

Clique em [Ajustes de impressão avançados] para especificar as configurações a seguir para cada tamanho de papel.

Em [Ajuste ao ponto de referência de impressão], a posição de impressão poderá

ser ajustada.

Desalinhamentos de impressão resultantes de diferenças em modelos de impressora ou margens fixas de algum aplicativo podem ser corrigidos.

Em [Nível de energia], a energia (densidade) de impressão pode ser ajustada.

| 0.0                                         |                                                                    | Ao longo da largura das                                                           | s etiquetas:                                     | 🛛 🛨 mm                      |
|---------------------------------------------|--------------------------------------------------------------------|-----------------------------------------------------------------------------------|--------------------------------------------------|-----------------------------|
| 0,0 min                                     | ABCD                                                               |                                                                                   |                                                  |                             |
|                                             | EFGH                                                               | Ao longo do comprimen<br>[ -50,0 - 50,0 ]                                         | nto das etiquetas: 10,                           | u 🗔 ww                      |
| Nível de en                                 | ergia                                                              |                                                                                   |                                                  |                             |
| TYOP GO CH                                  |                                                                    |                                                                                   | - 10 10 E                                        | 32 C                        |
| Altere a defi                               | nição quando a qu                                                  | antidade de calor proveniente da                                                  | a cabeça de impressão                            | ) muda, por                 |
| Altere a defi<br>exemplo qua<br>não é neces | nição quando a qua<br>ando a densidade d<br>ssário alterar esta de | antidade de calor proveniente da<br>le impressão é ajustada, tal com<br>efinição. | a cabeça de impressão<br>o com papel especial. I | ) muda, por<br>Normalmente, |

Ajustes de impressão avançados

Ajuste ao ponto de referência de impressão

Se etiquetas de comprimento contínuo estiverem sendo usadas, marque a caixa de seleção [Fita de comprimento contínuo]. Para obter detalhes sobre a configuração [Fita de comprimento contínuo], consulte "Definição do driver de impressora" na página 17.

| Novo                         | <b>—</b> |
|------------------------------|----------|
| Nome do formato do papel:    |          |
| Novo papel                   |          |
| Fita de comprimento contínuo |          |

**5** Digite as configurações do papel a ser usado e clique em [Adicionar]. Um novo formato de papel será criado.

#### **6** Clique em [Sair].

Quando a caixa de diálogo [Preferências de Impressão] for exibida novamente, o formato de papel adicionado será exibido na lista [Formato do Papel] do driver da impressora. Se o aplicativo estiver em execução, saia do aplicativo e inicie-o novamente para que o novo formato de papel seja exibido na lista [Formato do Papel].

8

Apêndice

Apêndice

### Distribuição de formatos de papel

Os formatos de papel exportados da caixa de diálogo [Definição do formato do papel] podem ser distribuídos para outros computadores.

#### Distribuição apenas de formatos de papel

Se o driver da impressora tiver sido instalado no computador do destinatário, apenas os formatos de papel precisam ser distribuídos.

### No computador do destinatário, especifique as configurações de formato de papel e clique em [Exportar lista de formatos de papel...].

Para obter detalhes, consulte "Adicionar novo formato de papel" na página 6. Os arquivos a seguir são criados. TD-4000: BST40ed.txt, BST40ed.ptd, pdt3135.bin

TD-4100N: BST41Ned.txt, BST41Ned.ptd, pdt3235.bin

#### **2** Salve o BST40ed.txt ou BST41Ned.txt em qualquer local no computador do destinatário.

3 No computador do destinatário, clique em [Importar lista de formatos de papel...]. Os formatos de papel serão substituídos pelos importados.

#### Distribuição de formatos de papel fornecidos com o instalador

Se o driver da impressora não estiver instalado no computador do destinatário, os formatos de papel que podem ser distribuídos serão fornecidos com o instalador do driver da impressora.

 No computador do destinatário, especifique as configurações de formato de papel e clique em [Exportar lista de formatos de papel...].

Para obter detalhes, consulte "Adicionar novo formato de papel" na página 6. Os arquivos a seguir são criados. TD-4000: BST40ed.txt, BST40ed.ptd, pdt3135.bin TD-4100N: BST41Ned.txt, BST41Ned.ptd, pdt3235.bin

- **2** Insira o CD na unidade de CD do computador do remetente.
- Copie a pasta na [unidade de CD]:\seuidioma\Drivers\TD-XXXX em qualquer local no computador do remetente.
- **4** Substitua o conteúdo das pastas em TD-XXXX\x64\custom e TD-XXXX\x86\custom (copiadas na etapa 3) pelos três arquivos criados na etapa 1.

**5** Salve a pasta "TD-XXXX" em qualquer local no computador do destinatário.

6 No computador do destinatário, clique duas vezes em "Dsetuph.exe". Conclua a instalação de acordo com as instruções exibidas na tela.

# **Como criar etiquetas**

# Visão geral da criação de etiquetas

Esta seção descreve o procedimento geral para a criação de etiquetas. Para obter detalhes sobre instruções passo a passo, consulte os arquivos de Ajuda do software de criação de etiquetas (ou a Ajuda do P-touch Editor).

### Da criação de etiquetas à impressão

1 No P-touch Editor, escolha o tipo de etiqueta que deseja criar. Aqui estão alguns exemplos de criação de etiquetas para mostrar o que é possível.

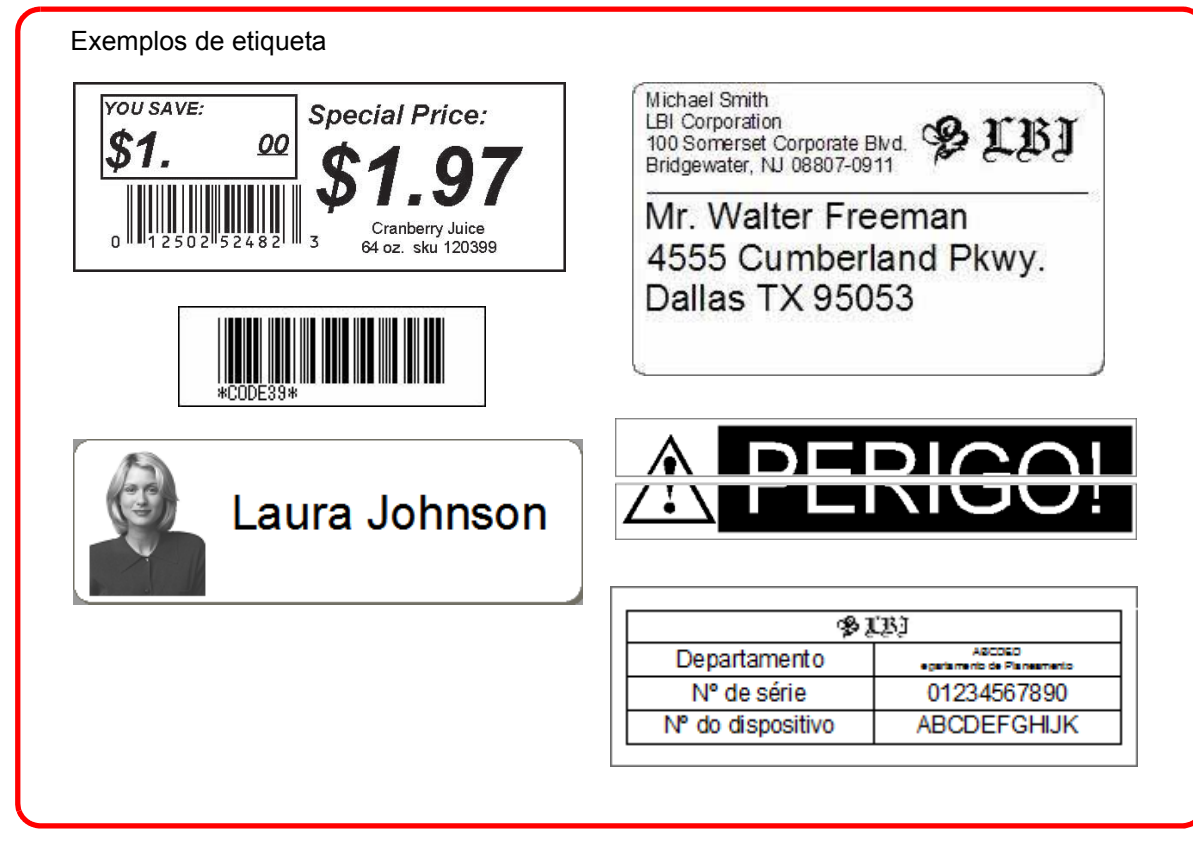

| Escolha o Rolo RD apropriado para o tipo de<br>etiqueta que você criará.                                                                                  | Instale o Rolo RD. |
|----------------------------------------------------------------------------------------------------|--------------------|
| Ichael Smith<br>BI Corporation<br>Jo Somerset Corporate Blvd. Dispersional Constraints<br>Ar. Walter Freeman<br>15555 Cumberland Pkwy.<br>Dallas TX 95053 |                    |
|                                                                                                    | → Guia do usuário  |

# Personalização de etiquetas

### **Como usar o P-touch Editor**

Esta seção explica o procedimento para iniciar o P-touch Editor. Com o P-touch Editor, você pode criar vários tipos de etiquetas.

Consulte a Ajuda do P-touch Editor para ver exemplos de vários tipos de etiquetas e detalhes sobre como criar, imprimir e salvar as etiquetas. A seguir, é apresentado o exemplo para o Windows Vista<sup>®</sup> ou Windows<sup>®</sup> 7. Leia o nome da impressora (XX-XXXX) em cada imagem como o nome do modelo da máquina adquirida. Para fazer download do software e driver mais recentes, visite o Brother Solutions Center no endereço: http://solutions.brother.com

### Como iniciar o P-touch Editor

- Clique em [Iniciar] [Todos os Programas] -[Brother P-touch] - [P-touch Editor 5.0].
- Você também pode iniciar o P-touch Editor usando os seguintes métodos (apenas se você tiver criado o atalho durante a instalação):
  - Clique duas vezes no ícone de atalho na área de trabalho.
  - Clique no ícone de atalho na barra Início rápido.

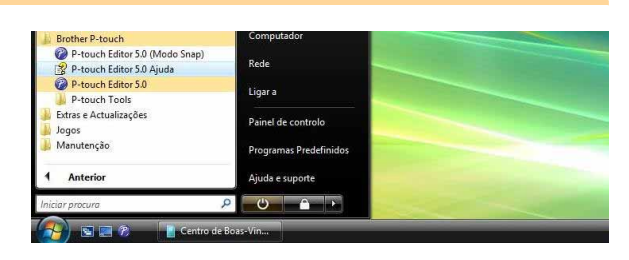

Quando o P-touch Editor for iniciado, será exibida a caixa de diálogo [Novo/Abrir], permitindo que você escolha se deseja criar um novo layout de etiqueta ou abrir uma etiqueta existente.

Para especificar como o P-touch Editor funciona quando é iniciado, clique em [Ferramentas] -[Opções] da barra de menu no P-touch Editor, a fim de exibir a caixa de diálogo [Opções]. Na guia [Geral], você pode escolher a configuração na caixa de listagem [Operações] em [Configurações de inicialização]. Normalmente, escolha [Exibir Novo/Abrir caixa de diálogo].

#### 2 Escolha uma opção na caixa de diálogo [Novo/Abrir] e clique em

- Você pode escolher a impressora de etiquetas e o tamanho da mídia.
- Quando você escolher [Abrir ficheiro], será exibida a caixa de diálogo [Abrir]. Você pode escolher e abrir o arquivo criado e armazenado anteriormente.
- Quando você escolher [Ver histórico], será exibida a caixa de diálogo [Histórico]. Você poderá escolher a partir das etiquetas criadas recentemente.
- Quando você escolher [Novo], escolha o estilo de escrita vertical ou horizontal.
- Quando escolher [Seleccionar por utilização], você poderá escolher por aplicações de etiqueta.
- Quando você escolher [Ajuda Como], será exibida a Ajuda do P-touch Editor.

Os arquivos de Ajuda permitem que você aprenda, passo a passo, como criar um layout de etiqueta.

 O botão [Procurar actualizações] apresenta um link para a página padrão de sua máquina no Brother Solutions Center.

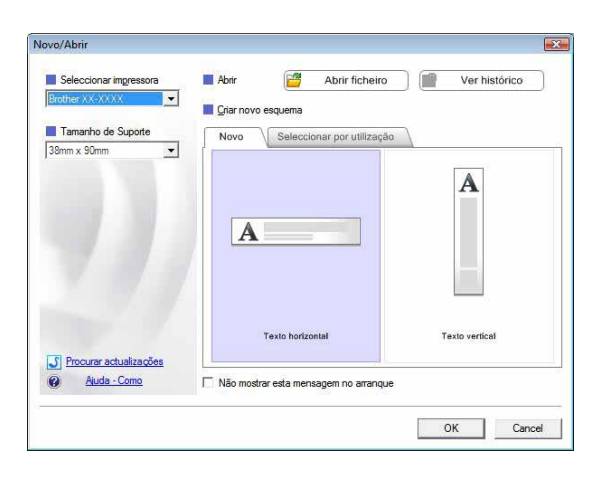

Apêndice

# Personalização de etiquetas

Introdução

Apêndice

#### Janela de layout

#### Modo Express

Esse modo proporciona uma fácil criação de etiquetas com textos e imagens. A janela de layout consiste nas seguintes seções:

| P-touch Editor - [Esquema2]                                                                                                    |  |
|----------------------------------------------------------------------------------------------------|--|
| 2- A A A A A A A A A A A A A A A A A A A                                                                                                    |  |
| Texto     Permike especificar as propriedades do     Imp     Imp |  |
| Estio                                                                                                    |  |
| Texto longo     Texto longo     Data Títulc Corpo Códigc Memo1 Memo2 Memo3 Memo4 Memo5     Data Títulc Corpo Códigc Memo1 Memo2 Memo3 Memo4 Memo5     A                                                                                                    |  |
| K Snap Express Professional     Brother XX-XXXX      C 100 %      +                                                                                                    |  |
| Barra de menu<br>Os comandos são categorizados em cada menu (Ficheiro, Editar, Ver e Inserir, etc.) por função.                                                                                                    |  |
| 2 Barra de comandos<br>A barra de comandos contém os comandos Novo/Abrir, Papel, Texto, Moldura, Imagem, etc.                                                                                                    |  |
| Barra de ferramentas Desenhar/Editar<br>Fornece ferramentas para escolher um objeto, inserir texto, desenhar gráficos, etc.                                                                                                    |  |
| Barra de propriedades<br>Você pode inserir e formatar facilmente texto, imagens, etc.                                                                                                    |  |
| Janela de layout<br>A janela de layout é usada para exibir e editar objetos.                                                                                                    |  |
| Janela de banco de dados<br>Exibe um banco de dados conectado.                                                                                                    |  |
| Alternar modo<br>Alterna os modos do Editor.                                                                                                    |  |
| <ul> <li>O menu [Ver] permite mostrar/ocultar as barras de ferramentas e janelas.</li> <li>Para obter detalhes, consulte a Ajuda do P-touch Editor.</li> </ul>                                                                                                    |  |

#### Modo Professional

Esse modo fornece todos os recursos de criação de etiquetas para a criação de modelos de etiqueta. A janela de layout consiste nas seguintes seções:

| Protein Statuter Ver Internation Forramenta Equence Janda Ajuda         International Protection Control Protection Control Protection Contrection Control Protectica Protection Control                                                                |                                                                          |                                       |          |
|----------------------------------------------------------------------------------------------------|--------------------------------------------------------------------------|---------------------------------------|----------|
| returne version de la construction de la constructi       | P-touch Editor - [Esquema2]                                              |                                       |          |
| re de menu<br>comandos são categorizados em cada menu (Ficheiro, Editar, Ver e Inserir, etc.) por função.<br>ra de ferramentas padrão<br>grupo de comandos frequentemente usados (Novo Iayout, Abrir, Salvar, Imprimir, etc.) é forma<br>sa barra de ferramentas.<br>eta de propriedades<br>aleta de propriedades                                                                                                    |                                                                          | 17                                    |          |
| Importante       Importante       Importante <td></td> <td></td> <td></td>                                                                                                    |                                                                          |                                       |          |
| Standard       Imprime       Imprime       Impre       Imprime       Imprime                                                                                                    | Brother XX-XXXX A Formatação normal A MS Gothic III                      |                                       |          |
| Import       Import                                                                                                    |                                                                          |                                       | 1        |
| Image: Second Processional       Image: Second Processional       Image: Second Processional <td< td=""><td>□ Imprimir 🗞 🔲 🗘 38mm x 90m 👤 🧐 💽 📔 📗 🗍 🔛 🗐 事 🧃 🗒 🛄 🗍 👘</td><td>Prot</td><td>essional</td></td<>                                                                                                    | □ Imprimir 🗞 🔲 🗘 38mm x 90m 👤 🧐 💽 📔 📗 🗍 🔛 🗐 事 🧃 🗒 🛄 🗍 👘                  | Prot                                  | essional |
| Rendeu Render Render                                      | ( 🖹 A - 🔪 - 🔲 🖶 🔏 🐚 🛍 🕊 🖜 🖪 )                                            | nserir novo                           | »        |
| revio Pierre revio<br>Tabela Tabel Corpo Códge Memo 1 Memo 2 Memo 3 Memo 4 Memo 5<br>Sindo Fazer magem<br>Final a conception of the review of the review of the re |                                                                          | A ABC                                 |          |
| Tade menu<br>comandos são categorizados em cada menu (Ficheiro, Editar, Ver e Inserir, etc.) por função.<br>ra de ferramentas padrão<br>grupo de comandos frequentemente usados (Novo Iayout, Abrir, Salvar, Imprimir, etc.) é formes<br>a barra de ferramentas.<br>eta de propriedades<br>aleta de propriedades<br>aleta de propriedades                                                                                                    |                                                                          | Texto Dispor texto                    |          |
| ra de menu<br>comandos são categorizados em cada menu (Ficheiro, Editar, Ver e Inserir, etc.) por função.<br>ra de ferramentas padrão<br>grupo de comandos frequentemente usados (Novo Iayout, Abrir, Salvar, Imprimir, etc.) é formes<br>a barra de ferramentas.<br>eta de propriedades<br>aleta de propriedades                                                                                                    |                                                                          |                                       | 4        |
| <b>Since Since Si</b>                                                                                                    |                                                                          | 4557890                               | 2        |
| ra de menu<br>comandos são categorizados em cada menu (Ficheiro, Editar, Ver e Inserir, etc.) por função.<br>ra de ferramentas padrão<br>grupo de comandos frequentemente usados (Novo Iayout, Abrir, Salvar, Imprimir, etc.) é forme<br>sa barra de ferramentas.<br>eta de propriedades<br>aleta de propriedades                                                                                                    |                                                                          | ódigo de Moldura<br>barras decorativa |          |
| ra de menu<br>comandos são categorizados em cada menu (Ficheiro, Editar, Ver e Inserir, etc.) por função.<br>ra de ferramentas padrão<br>grupo de comandos frequentemente usados (Novo Iayout, Abrir, Salvar, Imprimir, etc.) é forme<br>sa barra de ferramentas.<br>eta de propriedades<br>aleta de propriedades                                                                                                    | 20 S S S                                                                 |                                       |          |
| ra de menu<br>comandos são categorizados em cada menu (Ficheiro, Editar, Ver e Inserir, etc.) por função.<br>ra de ferramentas padrão<br>grupo de comandos frequentemente usados (Novo Iayout, Abrir, Salvar, Imprimir, etc.) é forme<br>sa barra de ferramentas.<br>eta de propriedades<br>aleta de propriedades                                                                                                    |                                                                          |                                       | Ę.       |
| Image: State de etiquetas       Image: State de etiquetas       Image:                                                                                                    |                                                                          | Tabela Imagem                         |          |
| Folha 1       Image: Color of the second of the second of th                                               |                                                                          |                                       |          |
| Jista de etiquetas          Image: Image:                                      | Folha 1 P Ca                                                             | notura de Coleccão                    |          |
| Deta Titule Corpo Códige Memo 1 Memo 2 Memo 3 Memo 4 Memo 5 Simbolo       Fazer imagem         Simbolo       Fazer imagem         Lata Hora       Brother XX-XXXX         Image: Simbolo       Fazer imagem         Image: Simbolo       Fazer imagem <td>Lista de etiquetas H A P P 0/0 R Y A Z A E</td> <td>ecrã</td> <td></td>                                                                                                    | Lista de etiquetas H A P P 0/0 R Y A Z A E                               | ecrã                                  |          |
| Image: Strape       Image: Strape         Image: Strape       Image: Strape         Image: Strap                                                                                                    | Data Títulc Corpo Códigc Memo1 Memo3 Memo4 Memo5 M                       | <b>1</b> *                            |          |
| ra de menu<br>comandos são categorizados em cada menu (Ficheiro, Editar, Ver e Inserir, etc.) por função.<br>ra de ferramentas padrão<br>grupo de comandos frequentemente usados (Novo Iayout, Abrir, Salvar, Imprimir, etc.) é forme<br>sa barra de ferramentas.<br>eta de propriedades<br>aleta de propriedades                                                                                                    | S                                                                        | Símbolo Fazer imagem                  |          |
| ra de menu<br>comandos são categorizados em cada menu (Ficheiro, Editar, Ver e Inserir, etc.) por função.<br>ra de ferramentas padrão<br>grupo de comandos frequentemente usados (Novo Iayout, Abrir, Salvar, Imprimir, etc.) é forme<br>sa barra de ferramentas.<br>eta de propriedades<br>aleta de propriedades                                                                                                    |                                                                          |                                       |          |
| Tra de menu<br>comandos são categorizados em cada menu (Ficheiro, Editar, Ver e Inserir, etc.) por função.<br>Tra de ferramentas padrão<br>grupo de comandos frequentemente usados (Novo Iayout, Abrir, Salvar, Imprimir, etc.) é forne<br>sa barra de ferramentas.<br>eta de propriedades<br>aleta de propriedades                                                                                                    |                                                                          |                                       |          |
| ra de menu<br>comandos são categorizados em cada menu (Ficheiro, Editar, Ver e Inserir, etc.) por função.<br>ra de ferramentas padrão<br>grupo de comandos frequentemente usados (Novo Iayout, Abrir, Salvar, Imprimir, etc.) é forne<br>sa barra de ferramentas.<br>eta de propriedades<br>aleta de propriedades                                                                                                    |                                                                          | ta e Hora Calendário                  |          |
| <b>Y Snap Express</b> Professional Brother XX-XXXX • • 100 % • • • • • • • • • • • • • • • • • •                                                                                                    |                                                                          |                                       |          |
| Y Snap       Express       Professional       Brother XX-XXXX       C       100 ¼       Image: Comparison of the provided and the provided and the propried ades contém as caixas de propried ades labelades labelades contém as caixas de propried ades labelades labelades contém as caixas de propried ades labelades labelades contém as caixas de propried ades labelades labelades labelades contém as caixas de propried ades labelades labelades                                                                                             | * I I I I I I I I I I I I I I I I I I I                                  |                                       |          |
| rra de menu<br>comandos são categorizados em cada menu (Ficheiro, Editar, Ver e Inserir, etc.) por função.<br>rra de ferramentas padrão<br>grupo de comandos frequentemente usados (Novo Iayout, Abrir, Salvar, Imprimir, etc.) é forne<br>sa barra de ferramentas.<br>eta de propriedades<br>aleta de propriedades contém as caixas de propriedade Imprimir Papel. Texto e Layout, Cliqu                                                                                                    | _¥ Snap Express Professional Brother XX-XXXX ▼                           | - 100 % 💌                             | •        |
| rra de menu<br>comandos são categorizados em cada menu (Ficheiro, Editar, Ver e Inserir, etc.) por função.<br>rra de ferramentas padrão<br>grupo de comandos frequentemente usados (Novo Iayout, Abrir, Salvar, Imprimir, etc.) é forne<br>sa barra de ferramentas.<br>eta de propriedades<br>aleta de propriedades contém as caixas de propriedade Imprimir Papel. Texto e Layout, Cliqu                                                                                                    |                                                                          | - Contract                            |          |
| comandos são categorizados em cada menu (Ficheiro, Editar, Ver e Inserir, etc.) por função.<br>rra de ferramentas padrão<br>grupo de comandos frequentemente usados (Novo layout, Abrir, Salvar, Imprimir, etc.) é forno<br>sa barra de ferramentas.<br>eta de propriedades<br>aleta de propriedades contém as caixas de propriedade Imprimir Papel. Texto e Layout, Cliqu                                                                                                    | rra de menu                                                              |                                       |          |
| ra de ferramentas padrão<br>grupo de comandos frequentemente usados (Novo layout, Abrir, Salvar, Imprimir, etc.) é forne<br>sa barra de ferramentas.<br>eta de propriedades<br>aleta de propriedades contém as caixas de propriedade Imprimir, Papel, Texto e Layout, Cliqu                                                                                                    | comandos são categorizados em cada menu (Ficheiro, Editar, Ver e Inser   | rir, etc.) por fur                    | nção.    |
| grupo de comandos frequentemente usados (Novo layout, Abrir, Salvar, Imprimir, etc.) é forne<br>sa barra de ferramentas.<br>eta de propriedades<br>aleta de propriedades contém as caixas de propriedade Imprimir Papel. Texto e Layout. Cliqu                                                                                                    | rra de ferramentas nadrão                                                |                                       |          |
| sa barra de ferramentas.<br>eta de propriedades<br>aleta de propriedades contém as caixas de propriedade Imprimir Papel. Texto e Lavout. Cliqu                                                                                                    | uruno de comandos freguentemente usados (Novo lavout. Abrir. Salvar l    | Imprimir etc.)                        | á forn   |
| eta de propriedades<br>aleta de propriedades contém as caixas de propriedade Imprimir Papel. Texto e Lavout. Cliqu                                                                                                    | sa barra de ferramentas                                                  |                                       |          |
| eta de propriedades<br>aleta de propriedades contém as caixas de propriedade Imprimir, Papel, Texto e Lavout, Cliqu                                                                                                    |                                                                          |                                       |          |
| aleta de propriedades contém as caixas de propriedade Imprimir. Papel Texto e Lavout, Cliqu                                                                                                    | leta de propriedades                                                     |                                       |          |
| siela de prepriedades sentem de sande de prepriedade imprimit, i apoi, ioxis e Edyour. Orqu                                                                                                    | aleta de propriedades contém as caixas de propriedade Imprimir, Papel, T | lexto e Layout                        | . Cliqu  |

Barra de ferramentas Desenhar/Editar

Fornece ferramentas para escolher um objeto, inserir texto, desenhar gráficos, etc.

#### Janela de layout

A janela de layout é usada para exibir e editar objetos.

#### Janela de banco de dados Exibe um banco de dados conectado.

Alternar modo Alterna os modos do Editor.

#### 8 Barra lateral

Ao selecionar a guia, você pode inserir e formatar facilmente texto, códigos de barra, tabelas, etc., alterar a ordem dos objetos para criar um modelo de etiqueta ou definir as configurações avançadas.

• O menu [Ver] permite mostrar/ocultar as barras de ferramentas, paleta e janelas.

• Para obter detalhes, consulte a Ajuda do P-touch Editor.

Apêndice

Introdução

Personalização de etiquetas

Como criar etiquetas

#### Modo Snap

Com esse modo, você pode capturar uma parte da tela ou a tela inteira, imprimi-la como uma imagem e salvá-la para uso futuro.

#### Clique em [Snap] no botão "Alternar modo", no canto inferior esquerdo, da janela de edição. Será exibida a caixa de diálogo de descrição do modo Snap. Clique em

- Se inserir uma marca de seleção em [Não mostrar esta mensagem novamente], na próxima vez você poderá ir diretamente para o modo Snap, sem que a caixa de diálogo seja exibida.
  - Você também pode iniciar o modo Snap a partir de [Iniciar] - [Todos os programas] -[Brother P-touch] - [P-touch Editor 5.0 (Modo Snap)].

| Descrição do modo Snap<br>Pode utilizar as seguintes fur                                                                                                    | ições no modo Snap.                   |                       |
|----------------------------------------------------------------------------------------------------|---------------------------------------|-----------------------|
| Função Captura de ecrã                                                                                                    | Função Arrastar-e-largar              | Função Imprimir texto |
| C Flower<br>Flower<br>Flow | P-touch Electronic<br>Labeling System | A.2033                |
| Drep or legut                                                                                                    | Drop of Input                         | A.2033                |
| Clique no íco                                                                                                    | one P-touch para regressar à j        | anela de esquema.     |
| 🔲 Não mostrar esta mensag                                                                                                    | gem novamente                         |                       |
| [                                                                                                    | OK Cancela                            | ar                    |

#### **2** O modo Snap será exibido.

Para obter detalhes, consulte a Ajuda do P-touch Editor.

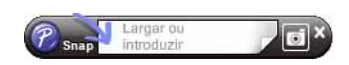

Personalização de etiquetas

Introdução

### Como iniciar a Ajuda do P-touch Editor

Esta seção explica como iniciar a Ajuda do P-touch Editor para o Windows<sup>®</sup>. A seguir, é apresentado o exemplo para o Windows Vista<sup>®</sup> ou Windows<sup>®</sup> 7.

#### Iniciar a partir do botão Iniciar

Para iniciar a Ajuda do P-touch Editor, clique no botão Iniciar, na barra de tarefas, e aponte para [Todos os programas]. Clique em [Brother P-touch] e em [P-touch] Editor 5.0 Ajuda].

| Iniciar procura 🖉              |                        |  |
|--------------------------------|------------------------|--|
| 1 Anterior                     | Ajuda e suporte        |  |
| 📕 Manutenção                   | Programas Predefinidos |  |
| Extras e Actualizações Jogos   | Painel de controlo     |  |
| P-touch Editor 5.0             | Ligar a                |  |
| P-touch Editor 5.0 Ajuda       | Rede                   |  |
| P-touch Editor 5.0 (Modo Snap) |                        |  |

#### Iniciar a partir da caixa de diálogo Novo/Abrir

Quando você iniciar o P-touch Editor 5.0 e a caixa de diálogo Novo/Abrir for exibida, clique em Ajuda - Como.

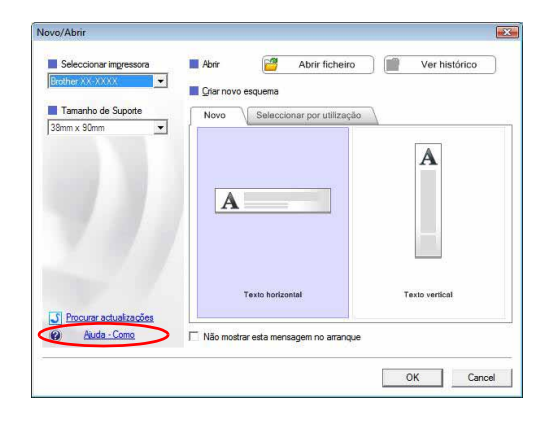

#### ■Iniciar a partir do P-touch Editor

Clique no menu Ajuda e escolha Ajuda do P-touch Editor.

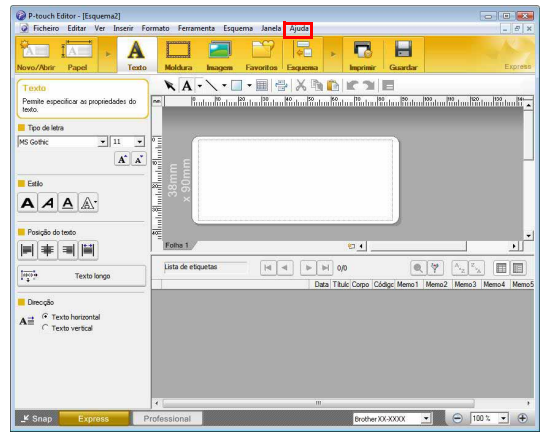

Modo Express

Clique com o botão direito do mouse e escolha a Ajuda do P-touch Editor.

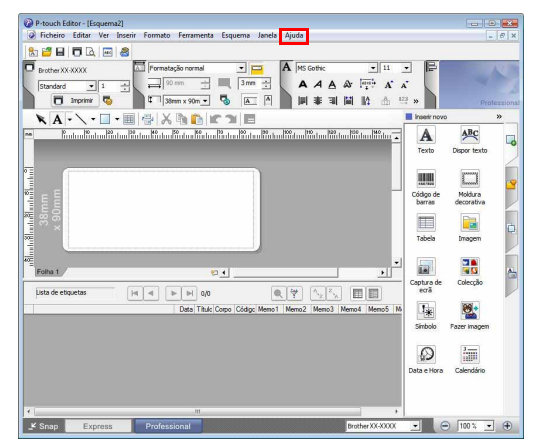

Modo Professional

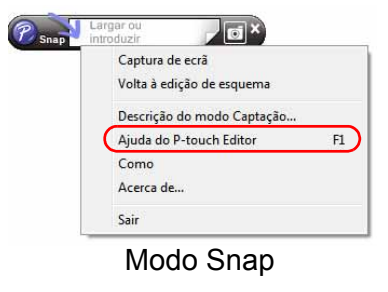

Pressione a tecla [F1] para acessar diretamente a Ajuda do P-touch Editor.

Introdução

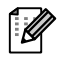

# Introdução

#### Impressão da descrição da Ajuda

As informações fornecidas na Ajuda do P-touch Editor podem ser impressas. Use sua impressora para imprimir as informações da Ajuda do P-touch Editor.

| 1   | Na guia [Conteúdo], escolha qualquer tópico que desejar imprimir.                                                                                                    |
|-----|----------------------------------------------------------------------------------------------------|
| 2   | Clique em 🍙 na Barra de ferramentas.                                                                                                    |
| 3   | Escolha a extensão de tópicos a serem<br>impressos e clique em OK.<br>Pode imprimir o tópico seleccionado ou todos os tópicos<br>sob o título actual. O que deseja fazer?<br>(* Imprimir o tópico seleccionado<br>(* Imprimir g tópico seleccionado e todos os subtópicos |
| 4   | Especifique a [Impressora] e clique em 👜.                                                                                                    |
| (!) | Escolha uma impressora normal compatível com os tamanhos gerais de papel, como A4.                                                                                                    |

Como criar etiquetas

# Como imprimir diretamente a partir de outros aplicativos

Ao instalar o driver de impressora, você pode usar esta máquina para imprimir diretamente a partir da maioria dos aplicativos do Windows<sup>®</sup>.

(!)

Como o tamanho de papel para essa máquina é diferente de outras impressoras comuns, talvez você não consiga imprimir, mesmo após instalar o driver e o software, a não ser que o software permita a definição do tamanho correto de etiqueta.

### Definição do driver de impressora

Nas etapas a seguir, você verá XX-XXXX. Leia como o nome de sua impressora. As telas podem variar dependendo do modelo e do sistema operacional. A seguir, é apresentado o exemplo para o Windows Vista<sup>®</sup> ou Windows<sup>®</sup> 7.

- Para Windows<sup>®</sup> XP
   Do [Panel de control], abra [Impressora e outro hardware], abra [Impressora e Aparelhos de Fax].
  - Para Windows Vista<sup>®</sup>
     Do [Panel de control], vá para [Hardware y sonido] e abra [Impresoras].
     Windows<sup>®</sup> 7
    - Clique em 👩, vá para [Dispositivos e Impressoras].

Para obter detalhes, consulte a Ajuda do Windows<sup>®</sup>.

 Para Windows<sup>®</sup> XP
 Escolha "Brother XX-XXXX" e clique em [Ficheiro] - [Preferências de Impressão].

> Será exibida a caixa de diálogo [Propriedades da Impressora]. (XX-XXXX é o nome do seu modelo.)

- Para Windows Vista<sup>®</sup>
   Escolha "Brother XX-XXXX"
   e clique em [Selecionar preferências de impressão].
   Será exibida a caixa de diálogo [Propriedades de Brother XX-XXXX].
   (XX-XXXX é o nome do seu modelo.)
- Para Windows<sup>®</sup> 7
   Escolha "Brother XX-XXXX"
   e clique com o botão direito do mouse
   e selecione [Preferências de impressão].
   Será exibida a caixa de diálogo [Propriedades de Brother XX-XXXX].

(XX-XXXX é o nome do seu modelo.)

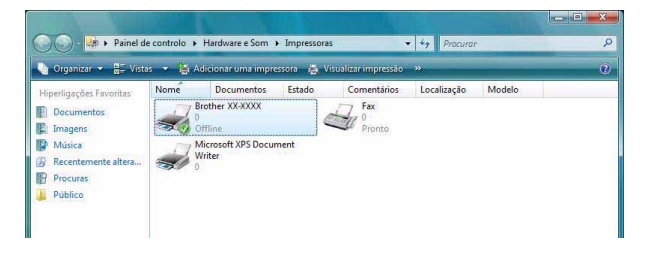

Introdução

#### 18 Definição do driver de impressora

#### 3 Escolha cada item e clique em 🔲 📧

#### Guia [Básico]

O tamanho do papel pode ser selecionado. Se o tamanho do papel a ser usado não estiver relacionado na lista [Formato do papel], um novo tamanho de papel poderá ser adicionado. Para obter detalhes, consulte a pág. 6. Em seguida, selecione o tamanho do papel a partir da lista Formato do papel.

| Formato do papel: | RD 76mm x 26mm                                                                                                 | n                                                                                                    |                                                                                                    |
|-------------------|----------------------------------------------------------------------------------------------------|----------------------------------------------------------------------------------------------------|----------------------------------------------------------------------------------------------------|
|                   |                                                                                                    | Definição do format                                                                                                    | o do papel                                                                                                    |
| Largura:          | 76,2 mm                                                                                                    |                                                                                                    |                                                                                                    |
| Comprimento:      | 25,6 <u></u> mm                                                                                                |                                                                                                    |                                                                                                    |
| Alimentação:      | 3,0 🕂 mm                                                                                                    |                                                                                                    |                                                                                                    |
| Orientação:       | C Vertical                                                                                                    | Horizontal                                                                                                    |                                                                                                    |
| Cópias:           | 1 1 12                                                                                                    | ☐ Impressão por<br>☐ Impressão em (                                                                                                    | lote<br>ordem inversa                                                                                                    |
| Qualidade:        | Dê prioridade par-                                                                                             | a a velocidade de imp                                                                                                    | ressão 300 x 💌                                                                                                    |
| Opções:           | Cortar em cada                                                                                                 | a                                                                                                    |                                                                                                    |
|                   | 1 ÷                                                                                                    | etiqueta                                                                                                    |                                                                                                    |
|                   | 🔲 Impressão esp                                                                                                | elhada                                                                                                    |                                                                                                    |
|                   | 🔲 Cortar a fita de                                                                                             | pois dos dados                                                                                                    |                                                                                                    |
|                   |                                                                                                    |                                                                                                    |                                                                                                    |
|                   |                                                                                                    | Ajus                                                                                                    | tes por defeito                                                                                                    |
|                   | OK I                                                                                                    | Cancelar                                                                                                    | Aiuda                                                                                                    |
|                   | Formato do papel<br>Larguas<br>Compromento:<br>Alimentação:<br>Orientação:<br>Cópise:<br>Qualidade:<br>Oppões: | Formato do papel RD 76mm x 25mr<br>Largura: 76.2 mm<br>Comprimento: 85.5 mm<br>Almentação: 90 mm<br>Orientação: V Vetod<br>Cópias: 10 mm<br>Qualidade: 06 prioridade par<br>Oppões: 7 Cotar en cad<br>10 mpões: 7 Cotar en cad<br>10 mpões: 7 Cotar en cad | Formato do pagel: PD Zienex Zienen<br>Definição do format<br>Largura: 76.2 mm<br>Comprenento: 30.5 mm<br>Almentação: 30.5 mm<br>Orientação: 30.5 mm<br>Orientação: 10.5 mm<br>Qualidade: De prioridade para a velocidade de imp<br>Opçõe: 70 contar no final<br>Dipotês: 70 contar no final<br>Timprestão capehada<br>Contar a Re depois dos dedos |

Básico

ABC

Vin

são distribuída:

ABC 76,2 mm

Dê pri

ABC ABC

Propriedades de Brother XX-XXX

• Guia [Avançado]

As configurações para [Retícula], [Luminosidade] e [Contraste] podem ser especificadas a partir dessa guia. Ao usar um tamanho fixo com fita de comprimento contínuo, clique em [Definições...] para exibir uma caixa de diálogo e, em seguida, especifique as configurações necessárias.

Consulte a página 50 para obter mais informações sobre "Etiquetas para impressão distribuídas a várias impressoras".

• Guia [Outros]

As configurações para [Unidade] e [Inicia impressão] podem ser especificadas a partir dessa guia. 

 Baisco
 Averação
 Dutor

 25.6 mm
 25.6 mm
 25.6 mm
 Contrator

 25.6 mm
 76.2 mm
 Baisco
 Averação
 Dutor

 Unidade:
 0 grad
 Pglogadas
 Inicia impressão
 Madedamente ação o início da recepção de dados.

 Pomato do papel: RD 78mm x.26mm
 Cojas: 1
 0 unidade:
 0 modedamente ação o início da recepção de dados.

 Opções:
 Dé priordade para a vetorodade de impressão
 30 x aou qui
 0 papel: RD 78mm x.26mm

 Copões:
 De priordade para a vetorodade de impressão
 1 micia impressão
 Madedamente ação o início da recepção de dados.

 Retrola Diusão de erro
 Lumionodade: 0
 Contrate: 0
 Lumionodade: 0
 Lumionodade: 0

 Contrate: 0
 Lumionodade: 0
 Lumionodade: 0
 Lumionodade: 0
 Lumionodade: 0

OK

Cancelar Aplicar

**4** Feche a janela de impressoras.

🕜 🕐 Defi

Defin

DK Cancelar Aplicar Ajuda

Ajustes por defeito

Introdução

Apêndice

#### Como imprimir a partir de outros aplicativos

Utilizaremos o Microsoft® Word 2007 como exemplo.

Nas etapas a seguir, você verá XX-XXXX. Leia como o nome de sua impressora.

As telas podem variar dependendo do modelo e do sistema operacional. A seguir, é apresentado o exemplo para o Windows Vista<sup>®</sup> ou Windows<sup>®</sup> 7.

#### 1 Clique em 脑 e em 👜.

Será exibida a caixa de diálogo [Imprimir].

#### **2** Escolha "Brother XX-XXXX".

Você pode alterar as configurações do Driver de impressora a partir da caixa de diálogo [Propriedades...], que será exibida clicando em Propriedades...].

| Nome:                                                                    | Brother XX-XXXX                                       | -                                 | Propriedades         |
|--------------------------------------------------------------------------|-------------------------------------------------------|-----------------------------------|----------------------|
| Estado:<br>Tipo:<br>Onde:<br>Comentário:                                 | Inactivo<br>Brother XX-XXXX<br>LPT1:                  |                                   | Localizar impressora |
| Intervalo de<br><ul> <li><u>T</u>udo</li> <li>Pági<u>n</u>a(s</li> </ul> | impressão<br>) <u>D</u> e: 🔷 até <u>:</u> 文           | Cópias<br>Número de <u>c</u> ópia | əs: 🚺 文              |
| Imprimir<br><u>S</u> elecção<br><u>F</u> olhas a<br>Ignorar 2            | C Livro inteiro<br>tivas Tabela<br>ireas de impressão |                                   | 3 🔽 Agrupar          |

3 Clique em sa para fechar a caixa de diálogo [Imprimir].

Quando você clicar em [Layout da página], será exibida a barra de ferramentas padrão/ faixa de opções. Em seguida, clique em 
à direita de [Configurar página].
Será exibida a caixa de diálogo [Configurar página].

#### **5** Clique na guia [Papel] e escolha o tamanho de papel que deseja imprimir. Margens Papel Esqu amanho de papel Você também pode escolher o Formato de papel RD 76mm x 26 argura: 76,2 m adicionado em → página 6. 25,6 m Defina também as margens de papel na guia [Margens]. Pré-visualiz Apligar a: Todo o documento 💌 Opções de impressão... OK Cancelar Predefinição...

O tamanho da janela do Microsoft<sup>®</sup> Word é ajustado ao tamanho do papel que você acabou de escolher. Edite o documento conforme necessário.

#### Ć Clique em 📃 📧

As etiquetas especificadas serão impressas.

Ao instalar o software, se você escolher a função Complemento, um ícone P-touch será automaticamente adicionado à barra de ferramentas do Microsoft<sup>®</sup> Word, Excel<sup>®</sup> e Outlook<sup>®</sup>. (Apenas se o Microsoft<sup>®</sup> Word, Excel<sup>®</sup> e Outlook<sup>®</sup> já estiverem instalados no seu computador.) A função Complemento é válida apenas para o Windows<sup>®</sup>.

Em cada aplicativo, ao escolher o texto que você deseja imprimir e clicar no ícone P-touch, você poderá criar e imprimir etiquetas de modo rápido e fácil.

Dependendo da configuração, a sequência de caracteres baixada usando a função Complemento será registrada na Lista de etiquetas. A Lista de etiquetas é um banco de dados exclusivo para o P-touch Editor. Para exibir a Lista de etiquetas, clique em [Ficheiro] - [Banco de dados] - [Lista de etiquetas].

- A função Complemento é compatível com os seguintes aplicativos: Microsoft<sup>®</sup> Word 2002/2003/2007/2010, Microsoft<sup>®</sup> Excel<sup>®</sup> 2002/2003/2007/2010 e Microsoft<sup>®</sup> Outlook<sup>®</sup> 2002/2003/2007/2010.
  - Depois que a função Complemento estiver instalada no Microsoft<sup>®</sup> Word, Excel<sup>®</sup> ou Outlook<sup>®</sup>, a caixa de diálogo de segurança poderá ser exibida ao iniciar esses aplicativos, dependendo das configurações de segurança do aplicativo.
  - Para Microsoft<sup>®</sup> Word 2007 etc., se a caixa de diálogo à direita for exibida, selecione [Confiar em todos os documentos deste fabricante] e clique em [OK]. Para obter detalhes sobre configurações de segurança, consulte os arquivos de Ajuda do aplicativo.
  - Para Microsoft<sup>®</sup> Word 2003 etc., marque a caixa de seleção [Sempre confiar em macros desta origem] e clique em [Habilitar Macros].

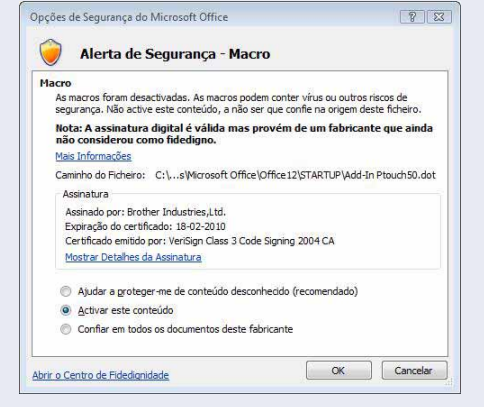

Para obter detalhes sobre informações de instalação, consulte a Ajuda do P-touch Editor.

20

#### Registro e cancelamento da função Complemento

Antes de executar este programa, feche os programas Microsoft<sup>®</sup> Word, Microsoft<sup>®</sup> Excel<sup>®</sup> e Microsoft<sup>®</sup> Outlook<sup>®</sup>.

A seguir, é apresentado o exemplo para o Windows Vista<sup>®</sup> ou Windows<sup>®</sup> 7.

 Clique em [Iniciar] - [Todos os Programas] - [Brother P-touch] -[Ferramentas P-touch] - [P-touch Editor 5.0 Add-Ins Utility].

Será exibida a caixa de diálogo [Definições dos suplementos do Brother P-touch].

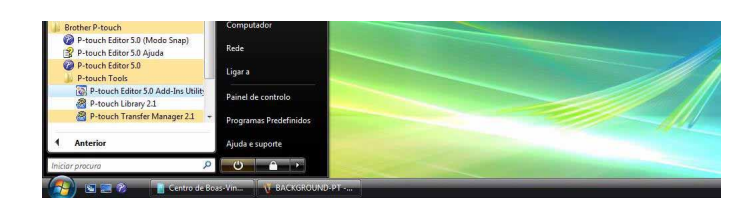

Apêndice

Como criar etiquetas

#### **2** Marque as caixas de seleção do aplicativo do Microsoft<sup>®</sup> para as quais deseja que o botão de função do Complemento do P-touch Editor seja instalado.

[Aplicar] será usado para especificar qual ação será tomada quando o (botão Complemento) for pressionado em cada aplicativo.

- Modo Express
- : inicia o modo Express.
- Modo Professional : inicia o modo profissional.

• Imprimir imediatamente : imprime a etiqueta. Escolha a configuração que deseja usar e clique em OK.

|   | -  | _ | _ |   |
|---|----|---|---|---|
| f | 2  | - | Å | 1 |
| I | Ξ. | 4 |   | 1 |
| I | ۰, | c | 9 |   |
| ι |    |   |   |   |

Para obter detalhes, consulte a Ajuda do P-touch Editor.

| uplementos d   | o Microsoft Word                             |
|----------------|----------------------------------------------|
| Adicionar      | Aplicar:                                     |
|                | Express Mode                                 |
| uplementos d   | o Microsoft Excel                            |
| Adicionar      | Aplicar:                                     |
|                | Express Mode                                 |
|                | 🔽 Ver caixa de diálogo Importar e Configurar |
| uplementos d   | o Microsoft Outlook                          |
| ✓ Adicionar    | Aplicar:                                     |
|                | Express Mode                                 |
|                | Ver caixa de diálogo Importar e Configurar   |
| nção           |                                              |
| icionar e remo | iver suplementos depois de sair da aplicação |

21

# ntroducão

#### Microsoft<sup>®</sup> Word

Com a função Complemento, você poderá copiar diretamente o texto do Microsoft<sup>®</sup> Word para um layout de etiqueta.

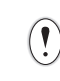

Se o Microsoft<sup>®</sup> Outlook<sup>®</sup> estiver em execução e o Microsoft<sup>®</sup> Word for escolhido como o editor padrão, você não poderá usar a função Complemento no Microsoft<sup>®</sup> Word. Saia do Microsoft<sup>®</sup> Outlook<sup>®</sup> e reinicie o Microsoft<sup>®</sup> Word.

#### Criação de etiquetas usando o Microsoft<sup>®</sup> Word

**1** Abra um documento do Microsoft<sup>®</sup> Word e selecione o texto que deseja que seja incluído na etiqueta a partir do seu documento do Word.

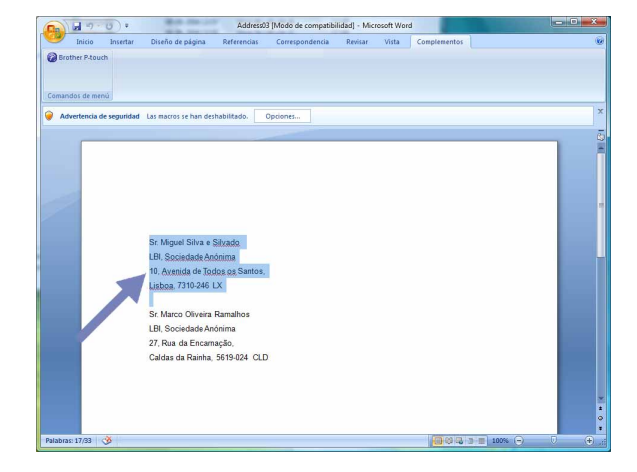

#### **2** Na barra de ferramentas padrão/faixa de opções do Microsoft<sup>®</sup> Word, clique em 👩.

Para obter detalhes sobre como adicionar automaticamente o texto a uma Lista de etiquetas, consulte "Como adicionar texto do Microsoft® Word à Lista de etiquetas mostrada na janela de banco de dados" descrito a seguir.

#### Como adicionar texto do Microsoft<sup>®</sup> Word à Lista de etiquetas mostrada na janela de banco de dados

Na primeira vez que usar, será exibida a mensagem "Registrar dados na Lista de etiquetas?". Se você clicar em Sim, os novos registros serão automaticamente criados na Lista de etiquetas e o texto será adicionado a cada campo mostrado a seguir, na próxima vez que você registrar o texto. Sempre que você adicionar novas informações à sua lista de etiquetas, ele também registrará as informações a seguir para sua referência.

| O texto                                    | Campo adicionado |
|--------------------------------------------|------------------|
| Data de criação                            | Campo Data       |
| A primeira linha                           | Campo Título     |
| Todas as linhas incluindo a primeira linha | Campo Corpo      |
| Código postal/CEP detectado                | Campo Código     |

Exemplo de dados da lista de etiquetas sendo armazenados na janela de banco de dados na tela do P-touch Editor

|   | Data       | T ítulo               | Corpo                                                                        | Código | Memo1 | Memo2 | Memo3 | Memo4 | Memo5 | Memo6 |
|---|------------|-----------------------|------------------------------------------------------------------------------|--------|-------|-------|-------|-------|-------|-------|
| 1 | 07-07-2005 | Sr. António Resguardo | Sr. António Resguardo<br>68, Parque das Madeiras<br>3621-111 Braga, Portugal |        |       |       |       |       |       |       |

Se você tiver clicado em Não quando a mensagem "Registrar dados na Lista de etiquetas?" foi exibida, mas quiser registrar, vá para [Ferramentas] - [Opções] e marque "Registrar automaticamente dados importados com complemento.".

Apêndice

Como criar etiquetas

# Introdução

Como criar etiquetas

#### Microsoft<sup>®</sup> Excel<sup>®</sup>

Com a função Complemento, você poderá copiar diretamente o texto do Microsoft<sup>®</sup> Excel<sup>®</sup> para um layout de etiqueta.

#### Criação de etiquetas usando o Microsoft<sup>®</sup> Excel<sup>®</sup>

Abra uma planilha do Microsoft<sup>®</sup> Excel<sup>®</sup> e selecione as células que deseja que sejam incluídas na etiqueta a partir de sua planilha do Excel.

| ۵.       | Ci - ] =                          | Address04 [Modo de comp                                        | atibilidad] - I | Microsoft Excel |             |          |         |
|----------|-----------------------------------|----------------------------------------------------------------|-----------------|-----------------|-------------|----------|---------|
| 5        | 🦻 Inicio Insertar Diseñ           | o de página Pórmulas Datos Revisa                              | r Vista         | Complementos    |             |          | 😟 – 🖛 X |
| ()<br>() | Brother P-touch<br>mandos de menú |                                                                |                 |                 |             |          |         |
|          | A2 * 🔿                            | <i>f</i>                                                       |                 |                 |             |          | *       |
|          | A                                 | B                                                              | C               | D E             | F           | G        | н       |
| 1        | Nome                              | Morada                                                         |                 |                 |             |          |         |
| 2        | Sr. Marco Oliveira Ramalho        | s 27, Rua da Encarnação,<br>Caldas da Rainha, 5619-024 CLD     |                 |                 |             |          |         |
| 3        | Sr. José Pereira Calhau           | 27, Rua da Encamação,<br>Caldas da Rainha, 5619-024 CLD        |                 |                 |             |          |         |
| 4        | Sr. João Aleluia Crisóstomo       | 16, Avenida das Alminhas,<br>ST Maria da Feira, 6359-213 Feira |                 |                 |             |          |         |
| 5        |                                   |                                                                |                 |                 |             |          |         |
| 6        |                                   |                                                                |                 |                 |             |          |         |
| 7        |                                   |                                                                |                 |                 |             |          |         |
| 8        |                                   |                                                                |                 |                 |             |          |         |
| 9        |                                   |                                                                |                 |                 |             |          |         |
|          |                                   |                                                                |                 |                 |             |          |         |
|          |                                   |                                                                |                 |                 |             |          |         |
| 12       |                                   |                                                                |                 |                 |             |          |         |
|          |                                   |                                                                |                 |                 |             |          |         |
| 5        |                                   |                                                                |                 |                 |             |          |         |
| 16       |                                   |                                                                |                 |                 |             |          |         |
| 17       |                                   |                                                                |                 |                 |             |          |         |
| 18       |                                   |                                                                |                 |                 |             |          |         |
| 19       |                                   |                                                                |                 |                 |             |          |         |
|          |                                   |                                                                |                 |                 |             |          |         |
| 21       |                                   |                                                                |                 |                 |             |          |         |
| 22       |                                   |                                                                |                 |                 |             |          |         |
| 23       |                                   |                                                                |                 |                 |             |          |         |
| 24       | A MI Charles (Charles (Char       | 10 10 1                                                        | _               |                 |             |          |         |
| i.e.     | SHEEL SHEEL SHEELZ SHE            | ets / - cu /                                                   |                 | Requesto        | 4 (m. m. m) | 1000     |         |
|          |                                   |                                                                |                 | Recorne.        |             | ione (D) |         |

2 Na barra de ferramentas padrão/faixa de opções do Microsoft<sup>®</sup> Excel<sup>®</sup>, clique em Será exibida a caixa de diálogo [Configurar importação do Brother P-touch].

3 Em [Esquema da etiqueta], faça os ajustes na alimentação de linha nas células e clique em Edtar/Imprimir .

O [Esquema da etiqueta] permite que você altere o modo como seu texto é exibido/impresso.
 Quando você escolher qualquer item relacionado na caixa [Campos] e clicar em <a href="#relacionado">< Adicionar</a>, um novo campo será adicionado à caixa
 [Esquema da etiqueta].
 Você pode inserir espaços, alimentações de

linha, vírgulas e caracteres entre os campos e imprimi-los em uma etiqueta. Você também pode remover campos nesta tela selecionando o campo e pressionando a tecla delete no teclado.

| Seleccione (Díque) cada um dos campos na caixa "Cam)<br>Utilize espaços, "," e "Enter" onde necessário para sepa<br>Quando concluído, prima (Editar/Imprimir) para pré-visual | os'' e prima (< <adicionar) :<br="" adicionar="" campos="" os="" para="" à="">ar os campos.<br/>sar e imprimir a etiqueta.</adicionar)> | etiqueta.              |
|----------------------------------------------------------------------------------------------------|----------------------------------------------------------------------------------------------------|------------------------|
| Esquema da etiqueta:                                                                                                    | Campos:                                                                                                    |                        |
| [A:Sr. Miguel Silva e Silvado]<br>[B:10, Avenidade Todos os Santos.]                                                                                                    | A:Sr. Miguel Silva e<br>B:10, Avenidade To                                                                                              | Silvado<br>dos os Sant |
|                                                                                                    | << Adicionar                                                                                                    |                        |
|                                                                                                    | Limpar tudo                                                                                                    |                        |
| – Pré-visualize etiqueta<br>Sr. Miguel Silva e Silvado<br>10, Avenidade Todos os Sentos,<br>Lisboa, 7310-246 LX                                                               | ☑ Quarda este formato de importação. ☑ Preencher linhas que não contenhan<br>Iesto importado para o campo "Código" da<br>etiquetas:     | i dados<br>lista de    |
|                                                                                                    | (None)                                                                                                    | 2                      |
| Editar/Imprimit                                                                                                    | Cancelar                                                                                                    |                        |

• Para obter detalhes sobre como adicionar automaticamente texto a uma Lista de etiquetas, consulte a pág. 24.

• Se você quiser adicionar quaisquer dados de campo a um campo Código da Lista de etiquetas, escolha [Texto importado para o campo "Código" da lista de etiquetas] na caixa de diálogo [Configurar importação do Brother P-touch].

# Como adicionar texto do Microsoft<sup>®</sup> Excel<sup>®</sup> a uma Lista de etiquetas mostrada na janela de banco de dados

Na primeira vez que usar, será exibida a mensagem "Registrar dados na Lista de etiquetas?". Se você clicar em Sim, os novos registros serão automaticamente criados na Lista de etiquetas e o texto será adicionado a cada campo mostrado a seguir, na próxima vez que você registrar o texto. Sempre que você adicionar novas informações à sua lista de etiquetas, ele também registrará as informações a seguir para sua referência.

| O texto                                                                                          | Campo adicionado |
|--------------------------------------------------------------------------------------------------|------------------|
| Data de criação                                                                                  | Campo Data       |
| A primeira linha no texto especificada no [Esquema da etiqueta]                                  | Campo Título     |
| Todas as linhas, incluindo a primeira linha no texto especificado no [Esquema da etiqueta]       | Campo Corpo      |
| Conteúdo da célula especificada no [Texto importado para o campo "Código" da lista de etiquetas] | Campo Código     |

|     | Data         | T ítulo               | Corpo                                                                        | Código | Memo1 | Memo2 | Memo3 | Memo4 | Memo5 | Memo6 |
|-----|--------------|-----------------------|------------------------------------------------------------------------------|--------|-------|-------|-------|-------|-------|-------|
| 1   | • 07-07-2005 | Sr. António Resguardo | Sr. António Resguardo<br>68, Parque das Madeiras<br>3621-111 Braga, Portugal |        |       |       |       |       |       |       |
| □ 2 | 07-07-2005   | Sra. Catarina Pragosa | Sra. Catarina Pragosa<br>61, Parque do Prado<br>9621-435 Porto               |        |       |       |       |       |       |       |
| 3   | 07-07-2005   | Sr. João Carrapatosa  | Sr. João Carrapatosa<br>29 Rua Principal<br>8670-001 Rio Maior               |        |       |       |       |       |       |       |

Se você tiver clicado em Não quando a mensagem "Registrar dados na Lista de etiquetas?" foi exibida, mas quiser registrar, vá para [Ferramentas] - [Opções] e marque "Registrar automaticamente dados importados com complemento.".

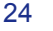

# Introducão

Como criar etiquetas

#### Microsoft<sup>®</sup> Outlook<sup>®</sup>

Com a função Complemento, você poderá copiar diretamente o texto do Microsoft® Outlook® para um layout de etiqueta.

Os itens que você pode importar são: janelas de Contactos, itens de Calendário, Itens Excluídos, Rascunhos, Caixa de Entrada, Diário, Anotações (o texto na caixa de diálogo Anotações não está disponível), Caixa de Saída, Itens Enviados e Tarefas.

#### Criação de etiquetas usando os dados de Contactos no Microsoft<sup>®</sup> Outlook<sup>®</sup>

#### **1** Abra os Contactos do Microsoft<sup>®</sup> Outlook<sup>®</sup> e selecione as informações de contato que deseja incluir.

No Microsoft<sup>®</sup> Outlook<sup>®</sup>, você pode incluir não apenas os dados de Contacto, mas também o texto em uma mensagem, assim como você pode fazer no Microsoft® Word.

| n d 9 0 + 2) =                     |                          |          | Sin título - Mensa | ije (HTML)   |   |  |
|------------------------------------|--------------------------|----------|--------------------|--------------|---|--|
| Mensaje                            | Insertar                 | Optiones | Formato de texto   | Complementos |   |  |
| Para<br>CC<br>sunto:               | 1                        |          |                    |              |   |  |
| Marco Oliveira I                   | Ramalhos                 |          |                    |              | 1 |  |
|                                    |                          |          |                    |              |   |  |
| 27, Rua da Enca<br>Caldas da Rainh | maçao,<br>a, 5619-024 Cl | LD       |                    |              |   |  |
| 27, Rua da Enca<br>Caldas da Rainh | mação,<br>a, 5619-024 Cl | D        |                    |              |   |  |
| 27, Rua da Enca<br>Caldas da Rainh | maçao,<br>a, 5619-024 Cl | 0        |                    |              |   |  |
| 27, Rua da Enca<br>Caldas da Rainh | maçao,<br>a, 5619-024 Cl | D        |                    |              |   |  |
| 27, Rua da Enca<br>Caldas da Rainh | maçao,<br>a, 5619-024 Cl | D        |                    |              |   |  |

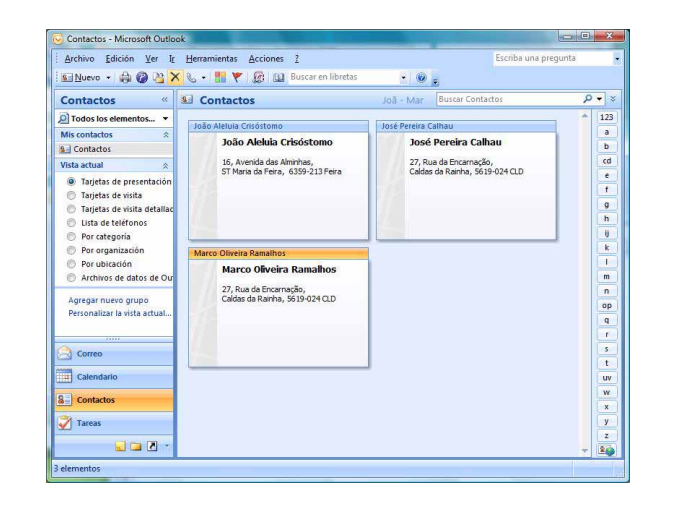

**2** Na barra de ferramentas padrão/faixa de opções do Microsoft<sup>®</sup> Outlook<sup>®</sup>, clique em 👩.

Para obter detalhes sobre como adicionar automaticamente texto a uma Lista de etiquetas, consulte a pág. 26.

#### **3** Em [Esquema da etiqueta], faça os ajustes na alimentação de linha nas células e clique

em Editar/Imprimir

consulte a pág. 26.

ſØ

O [Esquema da etiqueta] permite que você altere o modo como seu texto é exibido/impresso. Quando você escolher qualquer item relacionado na caixa [Campos] e clicar em << Adicionar |, um novo campo será adicionado à caixa [Esquema da etiqueta]. Você pode inserir espaços, alimentações de linha, vírgulas e caracteres entre os campos e imprimi-los em uma etiqueta. Você também pode remover campos nesta tela selecionando o campo e pressionando a tecla delete no teclado.

| Seleccione (Clique) cada um dos campos na caixa "Campos<br>etiqueta.<br>Utilize espaços,"," e "Enter" onde necessário para separar | " e prima [< <adicionar] adicionar<br="" para="">os campos.</adicionar]> | os campos à      |
|----------------------------------------------------------------------------------------------------|--------------------------------------------------------------------------|------------------|
| Esquema da etiqueta:                                                                                                    | Campos:                                                                  |                  |
| <                                                                                                    | <c adidonar<br="">Limpar tudo<br/>Cargo</c>                              | Ċ                |
|                                                                                                    | etiouetas:                                                               | digo da lista de |
|                                                                                                    | Preencher linhas que não conte                                           | enham dados      |
| ✓ Guarda este formato de importação.                                                                                               | Editar/Imprimir                                                          | Cancelar         |

- Para obter detalhes sobre como adicionar automaticamente texto a uma Lista de etiquetas,
- Se você quiser adicionar quaisquer dados de campo a um campo Código da Lista de etiquetas, escolha [Texto importado para o campo "Código" da lista de etiquetas] na caixa de diálogo [Configurar importação do Brother P-touch].

25

# Como adicionar texto do Microsoft<sup>®</sup> Outlook<sup>®</sup> a uma Lista de etiquetas mostrada na janela de banco de dados

Na primeira vez que usar, será exibida a mensagem "Registrar dados na Lista de etiquetas?". Se você clicar em Sim, os novos registros serão automaticamente criados na Lista de etiquetas e o texto será adicionado a cada campo mostrado a seguir, na próxima vez que você registrar o texto. Sempre que você adicionar novas informações à sua lista de etiquetas, ele também registrará as informações a seguir para sua referência.

| O texto                                                                                          | Campo adicionado |
|--------------------------------------------------------------------------------------------------|------------------|
| Data de criação                                                                                  | Campo Data       |
| A primeira linha no texto especificada no [Esquema da etiqueta]                                  | Campo Título     |
| Todas as linhas, incluindo a primeira linha no texto especificado no [Esquema da etiqueta]       | Campo Corpo      |
| Conteúdo da célula especificada no [Texto importado para o campo "Código" da lista de etiquetas] | Campo Código     |

| 5       | Data       | T ítulo               | Corpo                                                                        | Código | Memo1 | Memo2 | Memo3 | Memo4 | Memo5 | Memo6 |
|---------|------------|-----------------------|------------------------------------------------------------------------------|--------|-------|-------|-------|-------|-------|-------|
| □ 1   • | 07-07-2005 | Sr. António Resguardo | Sr. António Resguardo<br>68, Parque das Madeiras<br>3621-111 Braga, Portugal |        |       |       |       |       |       |       |

Se você tiver clicado em Não quando a mensagem "Registrar dados na Lista de etiquetas?" foi exibida, mas quiser registrar, vá para [Ferramentas] - [Opções] e marque "Registrar automaticamente dados importados com complemento.".

26

### **Como usar o P-touch Transfer Manager** e o P-touch Library

P-touch Library: este aplicativo permite que você gerencie modelos de etiqueta do P-touch e outros dados no computador.

Você pode imprimir uma etiqueta a partir do P-touch Library usando a máquina.

P-touch Transfer Manager: este aplicativo pode transferir dados do modelo de etiqueta para a unidade principal da impressora, bem como fazer backups de dados transferidos para a unidade principal da impressora.

A função de transferência é necessária para uso do P-touch Template. Para obter detalhes sobre o

P-touch Template, faça download do manual do P-touch Template (apenas em inglês) do site a seguir: http://solutions.brother.com

[Select your region/country] - [Choose your product] - [Downloads]

Para transferir os modelos via rede, será necessário preparar o BRAdmin Professional ou o Web BRAdmin. Baixe-os de nosso site (apenas para modelos de rede).

### Como iniciar o P-touch Transfer Manager

#### **1** Clique no botão [Iniciar] e escolha [Todos os programas (Programas)] - [Brother P-touch] -[Ferramentas P-touch] - [P-touch Transfer Manager 2.1].

O P-touch Transfer Manager será iniciado.

#### Janela de layout

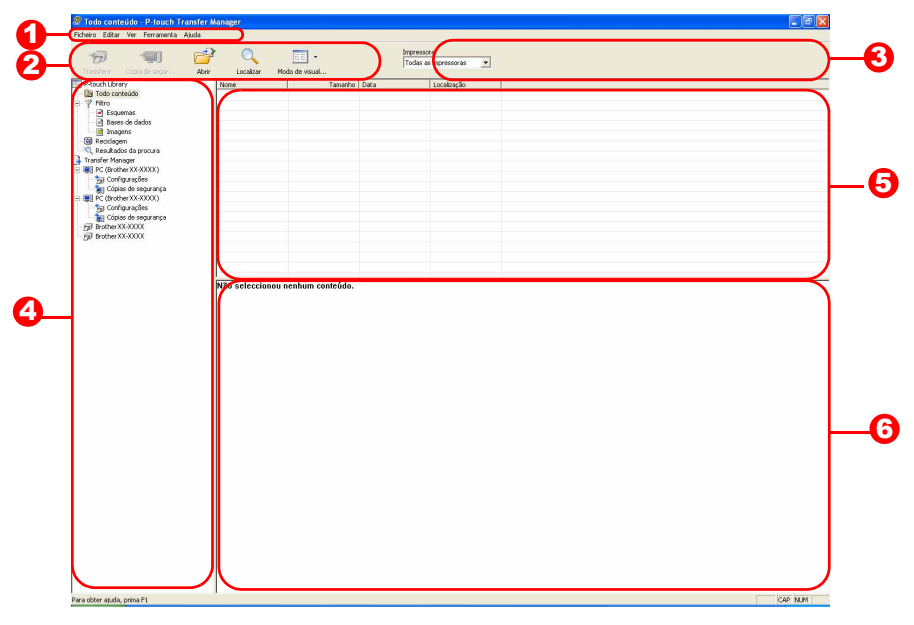

#### Barra de menu

Os comandos são categorizados em cada menu (Ficheiro, Editar, Ver, Ferramenta e Ajuda) por função.

#### Barra de ferramentas

Há ícones para comandos frequentemente usados. Clique em um deles para acessar esse comando.

Impressora (apenas para o P-touch Transfer Manager) Selecione o modelo de impressora para a qual enviar os dados. Quando você selecionar uma impressora, apenas os dados que podem ser enviados para a impressora selecionada serão exibidos na exibição de lista.

#### Exibicão de pastas

Exibe uma lista de pastas. Quando você selecionar qualquer pasta, os dados na pasta selecionada serão exibidos na exibição de lista à direita.

#### Exibição de lista

Os dados na pasta selecionada serão exibidos.

🜀 Visualização Os modelos de etiqueta selecionados na exibição de lista serão exibidos como uma visualização. Como criar etiquetas

| Ícone | Nome do botão                                                | Função                                                                                                    |
|-------|--------------------------------------------------------------|----------------------------------------------------------------------------------------------------|
| 1     | Transferência<br>(apenas para o P-touch<br>Transfer Manager) | Transfere os modelos de etiqueta e outros dados no seu PC<br>para a impressora (ao conectar um cabo de interface USB). |
| 4     | Backup<br>(apenas para o P-touch<br>Transfer Manager)        | Faz backup dos dados que você tiver transferido para a impressora Brother usando o P-touch Transfer Manager.           |
|       | Abrir                                                        | Abre os dados selecionados no aplicativo selecionado,<br>de forma que você possa editar os dados.                      |
|       | Imprimir<br>(apenas para o P-touch<br>Library)               | Imprime o modelo de etiqueta selecionado com<br>a impressora.                                                          |
|       | Pesquisar                                                    | Pesquisa os dados gerenciados com o P-touch Library.                                                                   |
|       | Estilo de exibição                                           | Altera o formato de exibição de arquivo.                                                                               |

### Transferência de modelos de etiqueta do PC para a impressora via USB

- Não desligue a energia ao transferir modelos.
  - Certifique-se de desconectar o cabo de rede ao transferir modelos via USB.Os objetos agrupados serão convertidos e enviados como imagem.
- **1** Crie o modelo que deseja transferir com o P-touch Editor 5.0; em seguida, escolha o menu [Ficheiro] [Transferir modelo...] para registrar.
- **2** Selecione a impressora para a qual vai transferir dados.
- Antes de transferir dados, verifique se o PC e a impressora estão corretamente conectados com um cabo USB e que a impressora esteja ligada.

| Image: state in the state in the state i                                                                                                    | screep const ver remoneres                                                                              | Akuda                                                |                      |                                                                   |                                                          |  |  |
|----------------------------------------------------------------------------------------------------|----------------------------------------------------------------------------------------------------|------------------------------------------------------|----------------------|-------------------------------------------------------------------|----------------------------------------------------------|--|--|
| I reculture variante en la conserva de la conserva de la conserva                                                                                                    | 19 19                                                                                                   | e 🔍                                                  | •                    |                                                                   | Ingressore:<br>Todas as ingressoras                      |  |  |
| Branchister interference in the second second                                                                                                    | Distant Lines                                                                                           | There I                                              | Terreter.            | 0.00                                                              | Brother OL XXXX                                          |  |  |
| <ul> <li>Board</li> <li>Board</li> <li>Chance and a set of the set of the s</li></ul>                                                                                                    | Contraido não classificado     Fitro     Esquenas     Esquenas                                          | Kotinch shipping L<br>t canference ro<br>E-VESTOR.bl | 1703<br>903<br>47943 | 08-05-2006 17:15:54<br>08-08-2006 17:15:14<br>08-08-2006 17:16:14 | Ciffocuments and<br>Ciffocuments and<br>Ciffocuments and |  |  |
| B Conte marine<br>D contraction<br>D contraction<br>D con | Recitagen<br>Recitagen<br>Resultados da procusa<br>Transfer Manager<br>III PC (Brother XOCKXOC)         |                                                      |                      |                                                                   |                                                          |  |  |
| ji shine KXXXX                                                                                                    | Copies de regurença<br>RC (BrotherXX-000X)                                                              |                                                      |                      |                                                                   |                                                          |  |  |
|                                                                                                    | Gonguages     Gonguages     Gones de segurança     Brother X64XXXX                                      | Não seleccionou ne                                   | nhun conteáde.       |                                                                   |                                                          |  |  |
|                                                                                                    | gi trobur X6.0000                                                                                       | Não seleccionou ne                                   | nhun conteíde.       |                                                                   |                                                          |  |  |
|                                                                                                    | ga contourações<br>an contourações<br>ga brother/Ki.xxxxx<br>ga brother/Ki.xxxxx<br>ga brother/Ki.xxxxx | NBo saleccionau ne                                   | nhum conteúdo.       |                                                                   |                                                          |  |  |
|                                                                                                    | B Cores is equivalent                                                                                   | Não seleccionau ne                                   | nhum conteádo.       |                                                                   |                                                          |  |  |
|                                                                                                    | Construction                                                                                            | Não seleccianeu ne                                   | nhun contráde.       |                                                                   |                                                          |  |  |

28

Como criar etiquetas

Apêndice

Aqui, como exemplo, criamos a pasta "Transfer".

#### 4 Arraste os dados de transferência para a pasta que acabou de criar.

Arraste os dados de transferência de [Conteúdo não classificado] ou de [Esquemas] ou alguma outra pasta em [Filtro].

Ao transferir vários conjuntos de dados, mova todos os dados de transferência para a pasta que acabou de criar.

5 Números de atribuição de chave serão atribuídos automaticamente aos dados de transferência na pasta criada na etapa anterior.

Para alterar um número, clique com o botão direito do mouse no nome dos dados na exibição de lista; em seguida, selecione um novo número de atribuição de chave.

 A atribuição de chave é necessária para a transferência de dados que não sejam textos de mensagens.

- Se você alterar o número de atribuição de chave usado para dados já transferidos para a unidade principal de impressora, ele será substituído. Você pode verificar o número de atribuição de chave usado para dados já transferidos para a impressora ao fazer backup dos dados, como foi explicado em "Como fazer backup de modelos de etiqueta" (página 32).
- Você pode clicar com o botão direito do mouse no nome dos dados para transferir dados e alterar para um novo nome. Dependendo do seu modelo de impressora, poderá haverá restrições em relação ao número de caracteres que podem ser usados em um nome de dados.

# **6** Selecione os dados ou pasta que deseja transferir e clique em 7

Será exibida a mensagem de confirmação de transferência.

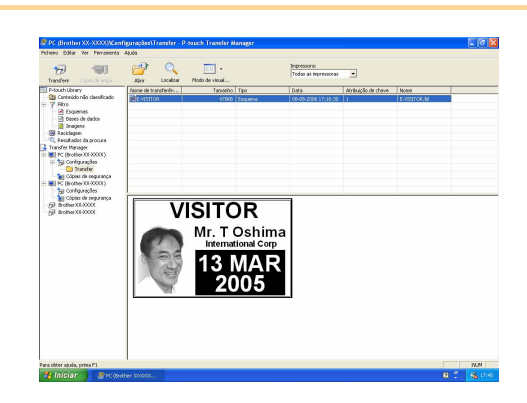

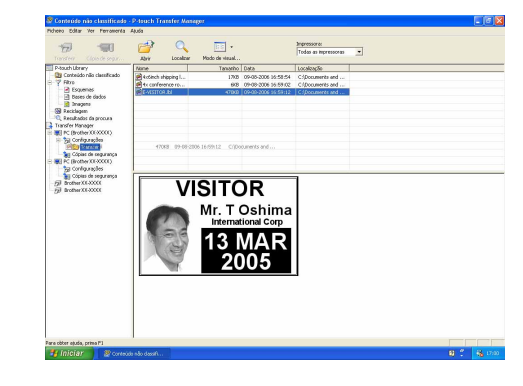

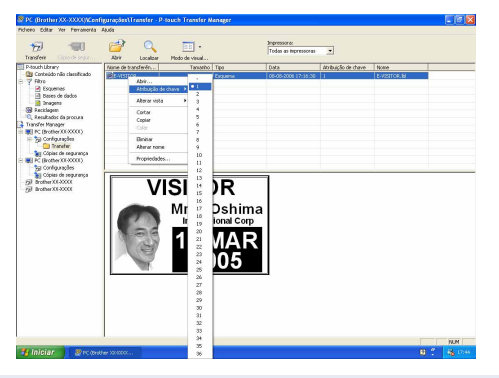

#### 7 Clique em [OK].

Os dados ou pasta selecionados na exibição de pastas serão transferidos para a impressora.

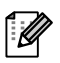

Se você tiver selecionado dados específicos na exibição de lista, apenas esses dados selecionados serão transferidos para a impressora.

| P-touch | Transfer Manager 🛛 🛛 🔀                                                              |
|---------|-------------------------------------------------------------------------------------|
| 1       | Os ficheiros serão enviados do computador para a impressora.<br>Pretende continuar? |

Introdução

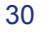

#### Transferir os modelos para a impressora via rede (apenas para modelos de rede)

Para transferir os modelos via rede, será necessário ter o BRAdmin Professional ou o Web BRAdmin. Baixe-o do Brother Solutions Center (http://solutions.brother.com). As imagens e nomes de impressora nas telas a seguir podem ser diferentes da sua impressora. As telas

As imagens e nomes de impressora nas telas a seguir podem ser diferentes da sua impressora. As telas dependem do modelo e do sistema operacional que você estiver usando.

- 1 Crie o layout de etiqueta que deseja usar como um modelo com o P-touch Editor 5.0 e escolha o menu [Ficheiro] [Salvar como] para salvá-lo como um arquivo de modelo (\*.lbx). Escolha o menu [Ficheiro] [Modelo de transferência...] para registrar o modelo.
- **2** Clique em 🦙 para salvar o modelo registrado em formato .blf.
- **3** Inicie o BRAdmin Professional (2) ou o Web BRAdmin (3).
  - Escolha a impressora e clique no menu [Controlo]. Selecione [Carregar Firmware].

Não desligue a energia ao transferir modelos.

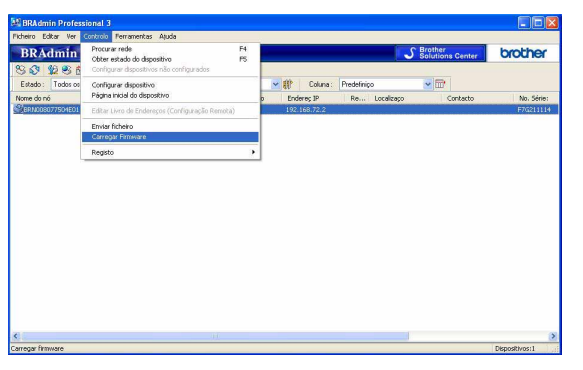

Escolha a impressora e clique no botão [Open], na parte inferior da tela.

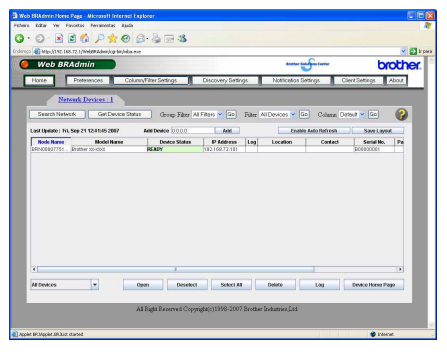

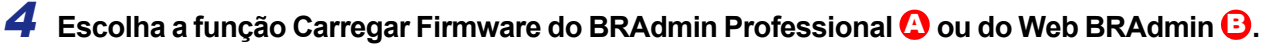

Escolha [TFTP PUT] e clique no botão [OK].

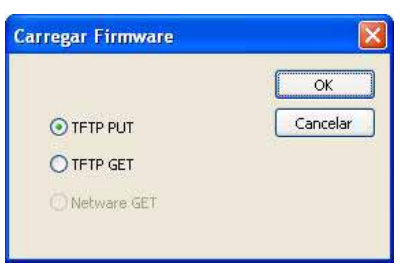

Clique no botão [Load Firmware] na parte superior da tela.

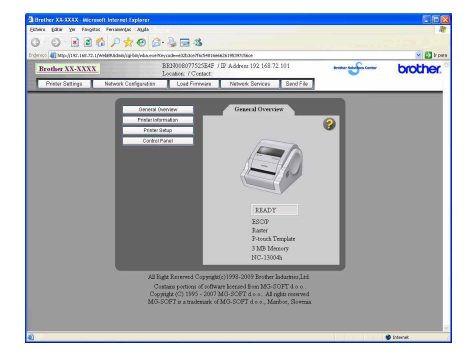

31

#### **5** Escolha o arquivo em formato .blf que você salvou na etapa 2 e carregue-o na impressora.

Escolha o arquivo .blf e clique no botão [OK].

| Carregar Firmwar    | e            |                 | × |
|---------------------|--------------|-----------------|---|
| TETP PUT            |              | ОК              |   |
| Palavra-passe       |              | Cancelar        |   |
| Transferir ficheiro |              | Procurar        |   |
| -                   |              | - Indeadara     |   |
| Nome do nó          | Endereç IP   | Nome do modelo  |   |
| BRN008077504E01     | 192.168.72.2 | Brother XX-XXXX |   |
| 1                   |              |                 |   |

Escolha o arquivo .blf e clique no botão [Submit].

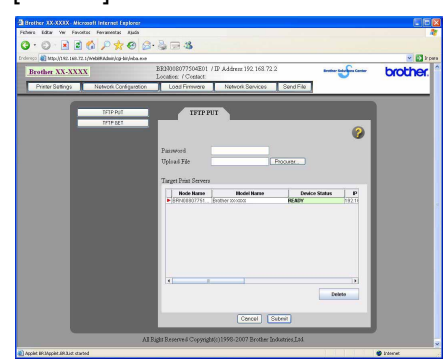

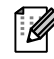

A senha padrão é "access".

#### Como fazer backup de modelos de etiqueta

Isso transfere modelos de etiqueta e outros dados na impressora para o computador.

- Válido apenas ao conectar cabo USB.
  - Os dados de backup não podem ser editados no computador.
    - Para algumas especificações de modelo de impressora, talvez não seja possível transferir novamente dados de backup para uma impressora de um modelo diferente da qual o backup de dados foi originariamente realizado.
- Conecte o computador e a impressora através de cabo USB, e ligue a impressora.
   O nome do modelo de impressora será exibido na exibição de pastas.
   Se você selecionar um nome de modelo de impressora na exibição de pastas, os dados atuais

transferidos para a impressora serão exibidos.

| 2 | Selecione a impressora da qual v    | ai  |
|---|-------------------------------------|-----|
|   | realizar o backup e clique em 📹     | ].  |
|   | Será exibida a mensagem de confirma | ção |
|   | de backup.                          |     |

| P-touch | Transfer Manager 🛛 🔀                                                             |
|---------|----------------------------------------------------------------------------------|
| 1       | Os ficheiros da impressora serão guardados no computador.<br>Pretende continuar? |

#### **3** Clique em [OK].

Uma nova pasta com um nome contendo a data será criada na pasta de impressora e todos os dados da impressora serão transferidos para essa nova pasta.

| Transferr Cools do segur                                                                                                    |                      | Nodo de viscal | Impressoral<br>Todas as impressor |                                          |                     |                               |  |
|----------------------------------------------------------------------------------------------------|----------------------|----------------|-----------------------------------|------------------------------------------|---------------------|-------------------------------|--|
| P-bouch Library                                                                                                    | Nome de transferilio | Tanacho        | Tipo                              | Data                                     | Atribuicão de chave | None                          |  |
| Contexido não classificado     Plizo     Esquenas     Esces de dados     Imos     Imos     Imoso     Imoso     Imoso     Imoso     Imoso     Imoso | BE-MSITOR<br>BURMMAD | 548<br>188     | Modelo<br>Transferir nersagen     | 09-08-2005 9-28.00<br>09-08-2005 9-28.00 | -                   | E-VISITOR.pd3<br>UserMisp.pd3 |  |
| Resultation da procura<br>Transfer Manager     PC (Brother XXXXXXX)     JConfiguraçães     Resultation de segurança                                |                      |                |                                   |                                          |                     |                               |  |
|                                                                                                    | Não seleccionou ner  | hum contrúdo.  |                                   |                                          |                     |                               |  |
|                                                                                                    |                      |                |                                   |                                          |                     |                               |  |
|                                                                                                    |                      |                |                                   |                                          |                     |                               |  |
|                                                                                                    |                      |                |                                   |                                          |                     |                               |  |

### Como excluir modelos de etiqueta da impressora

Introdução

(!) Não desligue a energia ao excluir modelos.

**1** Conecte o computador e a impressora através de cabo USB, e ligue a impressora. O nome do modelo de impressora será exibido na exibição de pastas.

2 Clique com o botão direito do mouse na impressora e selecione [Eliminar tudo]. Será exibida a mensagem de confirmação.

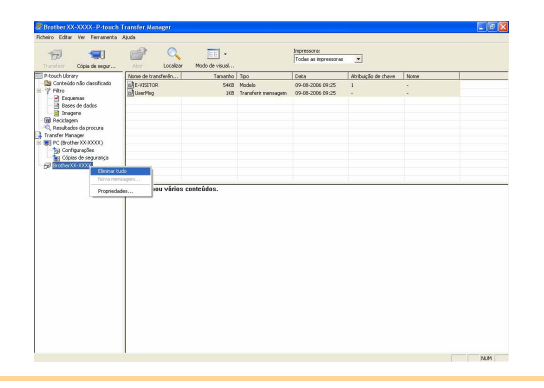

#### **3** Clique em [OK].

Todos os dados na impressora serão apagados.

| P-touch  | Transfer Manager 🛛 🛛 🔀                                                |
|----------|-----------------------------------------------------------------------|
| <u>.</u> | Todos os dados serão eliminados da impressora.<br>Pretende continuar? |
|          | OK Cancelar                                                           |

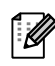

Para excluir um modelo de etiqueta específico, selecione o modelo de etiqueta a ser excluído e clique em [Ficheiro] - [Excluir].

### **Como iniciar o P-touch Library**

Você pode iniciar o P-touch Library, bem como editar e imprimir etiquetas.

#### Clique no botão [Iniciar] e escolha [Todos os programas (Programas)] - [Brother P-touch] -[Ferramentas P-touch] - [P-touch Library 2.1].

O P-touch Library será iniciado.

#### Como abrir e editar dados

#### Escolha os dados que deseja editar

e clique em

Ø

O aplicativo associado aos dados será aberto e você poderá editar os dados.

O aplicativo que será iniciado dependerá dos dados. Por exemplo, para um modelo P-touch, será iniciado o P-touch Editor.

| Como | imprimir | etiquetas |
|------|----------|-----------|
|------|----------|-----------|

#### Escolha os modelos de etiqueta que

deseja imprimir e clique em 171

A etiqueta será impressa pela impressora conectada.

| <ul> <li>P-touch Library</li> <li>Todo conteúdo</li> <li>Reciclagem</li> </ul> |                                  |  |
|--------------------------------------------------------------------------------|----------------------------------|--|
| Resultados da procura                                                          |                                  |  |
|                                                                                |                                  |  |
|                                                                                |                                  |  |
|                                                                                | Não seleccionou nenhum conteúdo. |  |
|                                                                                |                                  |  |
|                                                                                |                                  |  |

| Todo conteúdo - P-touch Lit                                | rary                             | - 0 <b>*</b> |
|------------------------------------------------------------|----------------------------------|--------------|
| Abrir Imprimir                                             | Aguda                            |              |
| Todo conteúdo     Gil Reciclagem     Resultados da procura |                                  |              |
|                                                            | Não seleccionou nenhum conteúdo. |              |
| Para obter ajuda, prima F1                                 |                                  | NUM          |

Personalização de etiquetas

Introdução

. . .

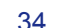

# Introdução

#### Como pesquisar etiquetas

Você pode pesquisar modelos de etiquetas registrados no P-touch Library.

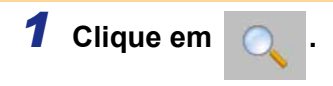

Será exibida a caixa de diálogo [Localizar].

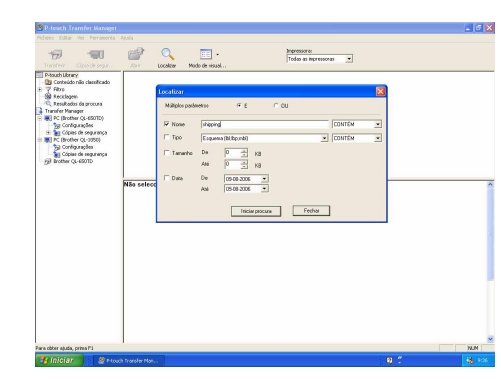

#### **2** Marque os itens a serem usados como condições de pesquisa e defina os itens de pesquisa. Os itens de pesquisa que podem ser definidos são os exibidos a seguir.

| Configurações        | Detalhes                                                                                                    |
|----------------------|----------------------------------------------------------------------------------------------------|
| Múltiplos parâmetros | Isso define o método para combinar vários itens de pesquisa. Se você escolher E,<br>os arquivos serão pesquisados de acordo com aqueles que satisfaçam a todas as<br>condições. Se você escolher OU, os arquivos serão pesquisados de acordo com<br>aqueles que satisfaçam a qualquer uma das condições. |
| Nome                 | Digite o nome dos dados que quer pesquisar.                                                                                                    |
| Тіро                 | Escolha o tipo de dados a ser pesquisado.                                                                                                    |
| Tamanho              | Defina o tamanho dos dados que quer pesquisar.                                                                                                    |
| Data                 | Defina a data da última modificação para pesquisa.                                                                                                    |

#### **3** Clique em [Iniciar procura].

A pesquisa será iniciada.

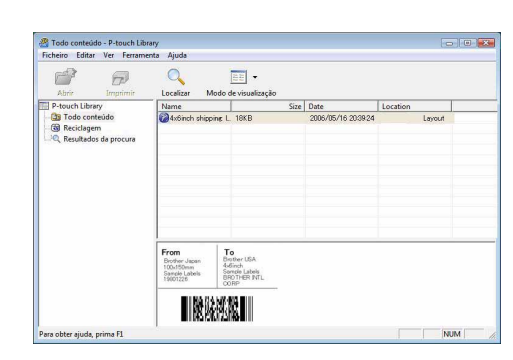

Feche a caixa de diálogo [Localizar]. Os resultados de pesquisa podem ser verificados em [Resultados da procura] na exibição de pastas.

- Você pode registrar os dados no P-touch Library arrastando e soltando na pasta Todo conteúdo ou na sua exibição de lista. Para que modelos de etiqueta criados com o P-touch Editor sejam registrados automaticamente no P-touch Library, use o método a seguir.
- 1. No menu P-touch Editor, escolha [Ferramentas] [Opções].
- 2. Na caixa de diálogo [Opções], na guia [Geral], clique em [Configurações de registro].
- Escolha o período para registro de modelos de etiquetas criados com o P-touch Editor e clique em [OK].

# Transferência de modelos de etiquetas com **o P-touch Transfer Express**

Usando o P-touch Transfer Express, os modelos de etiquetas podem ser facilmente transferidos para o TD-4000/4100N.

Depois que o modelo de etiqueta tiver sido criado pelo administrador, ele poderá ser distribuído para usuários com o P-touch Transfer Express.

O usuário então poderá usar o P-touch Transfer Express para transferir o modelo de etiqueta para o TD-4000/4100N.

Esse é um procedimento simples para permitir que outros usuários imprimam etiquetas criadas pelo administrador.

- Se o modelo for ser transferido como um novo, certifique-se de especificar um número de [Atribuição (!)de chave] (no P-touch Transfer Manager) que não seja atualmente usado. Se o número de [Atribuição de chave] já estiver sendo usado, o modelo existente será substituído pelo novo.
- Os números de [Atribuição de chave] para modelos transferidos para a máquina podem ser confirmados (!)com "Como imprimir a lista de modelos de etiqueta". Consulte a página 40 para obter detalhes de "Como imprimir a lista de modelos de etiqueta".
- (!)Válido apenas ao conectar cabo USB.

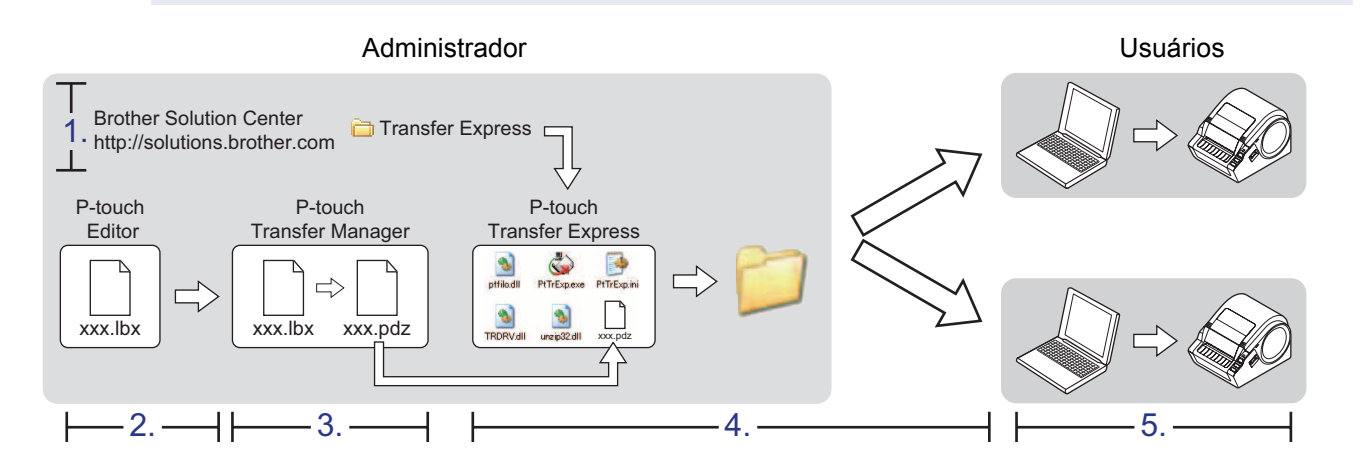

### 1. Como preparar o P-touch Transfer Express

O usuário deve preparar o P-touch Transfer Express para transferir modelos de etiqueta para o TD-4000/4100N.

- O P-touch Transfer Express é desenvolvido em inglês.
- **1** O último P-touch Transfer Express pode ser baixado do Brother Solutions Center: http://solutions.brother.com

Escolha sua região (p. ex., Europa), seu país, seu modelo e downloads para seu modelo.

**2** Baixe o Transfer Express para qualquer local no computador. A pasta "Transfer Express" será criada.

Apêndice

Como criar etiquetas

# Introdução

Apêndice

#### 2. Como transferir o modelo de etiqueta para o P-touch Transfer Manager

1 Crie o layout de etiqueta que deseja usar como um modelo com o P-touch Editor 5.0 e escolha o menu [File] (Arquivo) - [Save As...] (Salvar como...) para salvá-lo como um arquivo de modelo (\*.lbx).

 2 Escolha o menu [File] (Arquivo) -[Transfer Template...] (Modelo de transferência...) para registrar o modelo.
 O modelo de etiqueta será transferido para o P-touch Transfer Manager.
 O P-touch Transfer Manager será automaticamente iniciado.

 O modelo de etiqueta também poderá ser transferido para o P-touch Transfer Manager clicando em [Iniciar] - [Todos os programas] -[Brother P-touch] - [Ferramentas P-touch] -[P-touch Transfer Manager 2.1] para iniciar o P-touch Transfer Manager; em seguida, arraste o arquivo .lbx para a janela do P-touch Transfer Manager.

| 0 F | ile Edit View Insert | Format Tools |
|-----|----------------------|--------------|
| -   | New                  | Ctrl+N       |
| 12  | Open                 | Ctrl+O       |
| Nev | Close                |              |
| P   | Save                 | Ctrl+S       |
| All | Save As              |              |
| ori | Export               |              |
| - 1 | Transfer Template    | ]            |
| t   | Database             |              |

#### 3. Como salvar o modelo de etiqueta como um arquivo de pacote de transferência (.pdz)

Para criar um arquivo em um formato que possa ser usado pelo P-touch Transfer Express, salve o modelo de etiqueta como um arquivo de pacote de transferência (.pdz).

 Na exibição de pastas, selecione [Configurations] (Configurações).

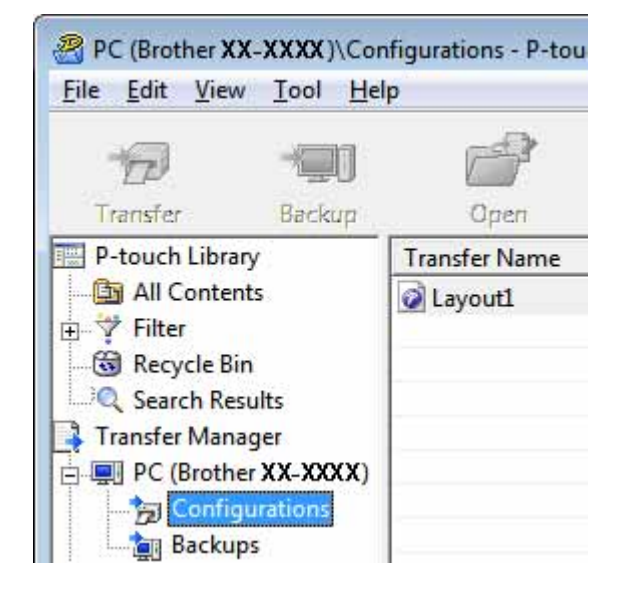

# 2 Selecione o modelo de etiqueta a ser distribuído.

Podem ser selecionados vários modelos de etiqueta.

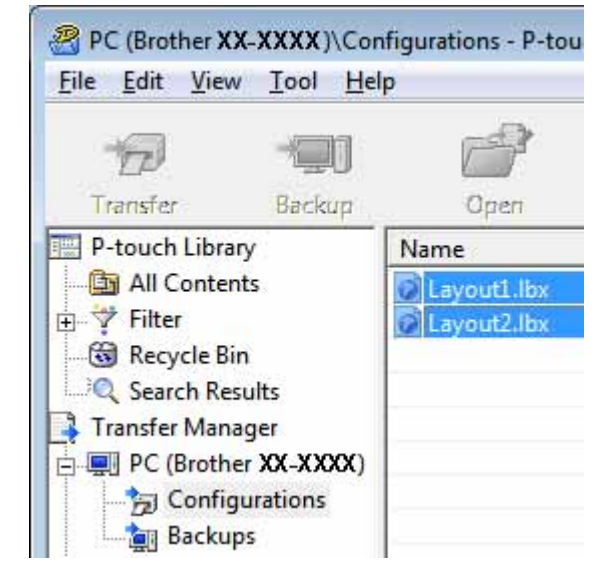

# **3** Clique em [File] (Arquivo) - [Save Transfer File...] (Salvar arquivo de transferência...).

ſ Ø

- Se [Save Transfer File...] (Salvar arquivo de transferência...) tiver sido clicado em [Configurations] (Configurações) ou uma pasta criada tiver sido selecionada, todos os modelos de etiqueta na pasta serão salvos como o arquivo de pacote de transferência (.pdz).
- Vários modelos de etiqueta podem ser combinados em um único arquivo de pacote de transferência (.pdz).

# PC (Brother XX-XXXX)\Configurations - P-tou File Edit View Tool Help Open... Open... Ctrl+O Transfer Save Transfer File... Backup Import... Export...

 Digite o nome e clique em [Save] (Salvar).
 O modelo de etiqueta é salvo como um arquivo de pacote de transferência (.pdz).

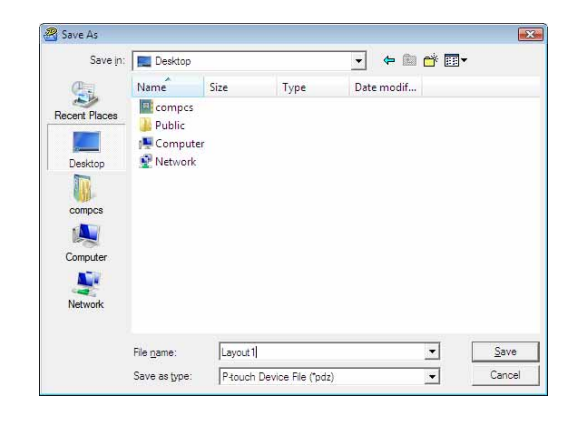

### 4. Como distribuir o arquivo de pacote de transferência (.pdz) e o P-touch Transfer Express para o usuário

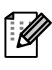

Se o usuário já tiver copiado a pasta Transfer Express em seu computador, não será necessário para o administrador enviar a pasta Transfer Express para o usuário. Nesse caso, o usuário pode simplesmente mover o arquivo de pacote de transferência distribuído para a pasta [Transfer Express] e clicar duas vezes em "PtTrExp.exe".

**1** Mova o arquivo de transferência de pacote (.pdz) para a pasta [Transfer Express].

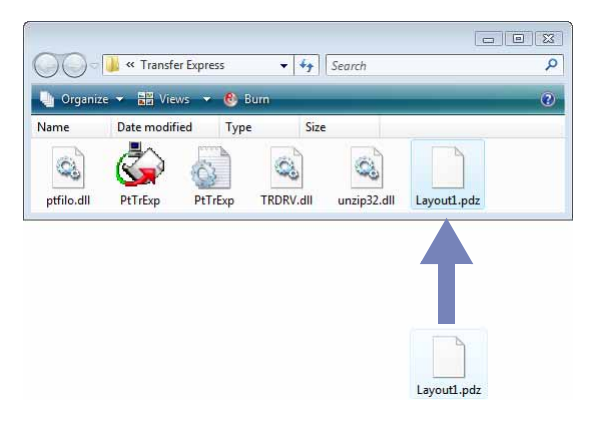

**2** Distribua todos os arquivos na pasta [Transfer Express] para o usuário.

# \_\_\_\_\_

Apêndice

#### 5. Como transferir o arquivo de pacote de transferência (.pdz) para o TD-4000/4100N

Usando o P-touch Transfer Express recebido do administrador, o usuário poderá transferir o arquivo de pacote de transferência (.pdz) para o TD-4000/4100N.

- Não desligue a energia ao transferir modelos.
- **1** Ligue o TD-4000/4100N.
- **2** Usando um cabo USB, conecte o TD-4000/4100N ao computador.
- **3** Clique duas vezes em "PtTrExp.exe", na pasta [Transfer Express] e clique duas vezes em "PtTrExp.exe", que foi recebido do administrador.
- Quando houver um único arquivo de pacote de transferência (.pdz) na pasta contendo "PtTrExp.exe". Clique em [Transfer].

A transferência do arquivo de pacote de transferência será iniciada.

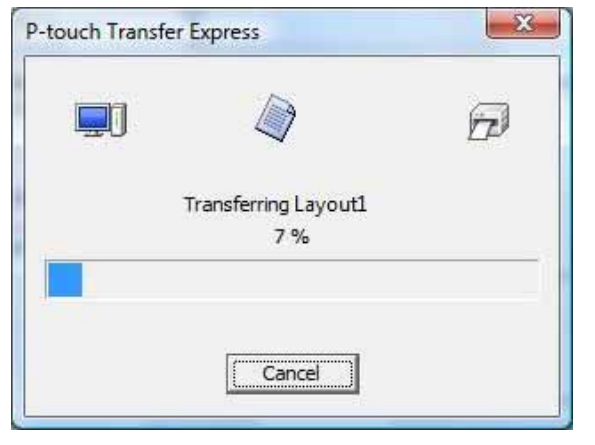

 Quando houver vários ou nenhum arquivo de pacote de transferência (.pdz) na pasta contendo "PtTrExp.exe", clique em [Browse...].

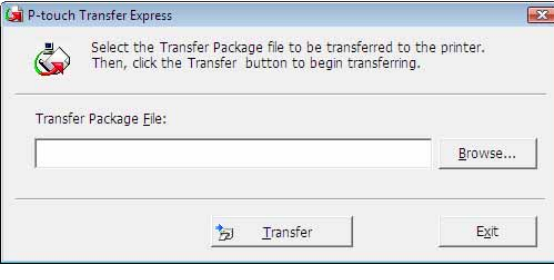

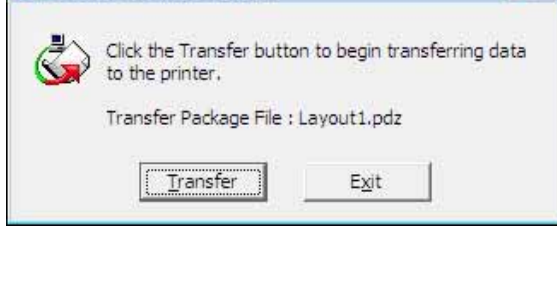

P-touch Transfer Express

Personalização de etiquetas

X

Transfer E<u>x</u>it D P-touch Transfer Express 23 OK to transfer Layout1.pdz to the printer?

٩

Transfer Package File:

P-touch Transfer Express

P-touch Transfer Express

C:\Users\xxx\Desktop\Transfer Express\Layout1.pdz

A transferência do arquivo de pacote de transferência será iniciada.

de transferência será concluída.

• Clique em [Transfer].

• Clique em [Yes].

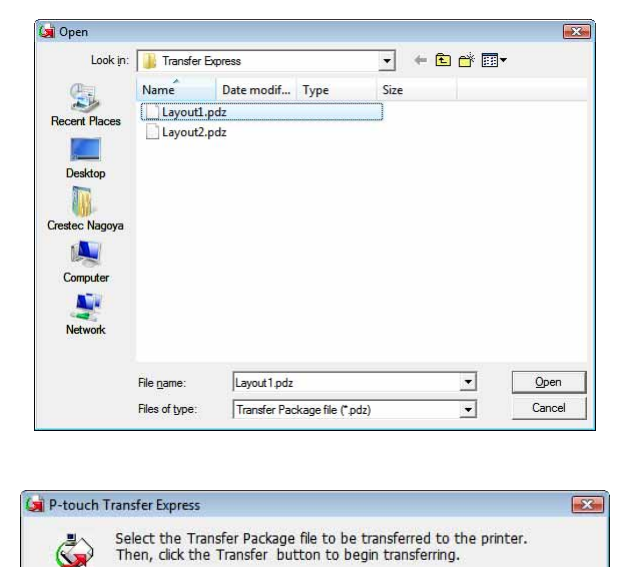

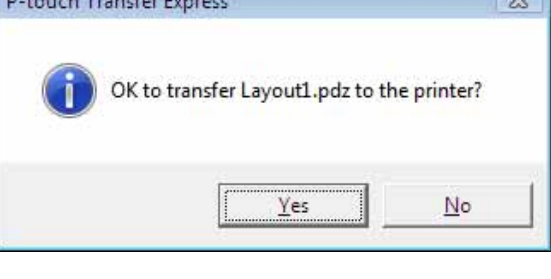

Transferring Layout1 7%

Cancel

The transfer was completed successfully.

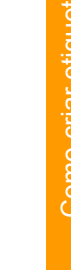

Introdução

Personalização de etiquetas

Browse...

- 23

X

OK

n

### Como imprimir a lista de modelos de etiqueta

Uma lista de modelos armazenados no TD-4000/4100N poderá ser impressa.

(!) Não serão relacionados mais de 99 arquivos.

**1** Instale um rolo de etiquetas com uma largura de 51 mm ou mais.

#### 2 Mantenha o botão † pressionado.

A lista de modelos de etiquetas será impressa.

| <Template List $>$       |      |             |       |         |            |      |
|--------------------------|------|-------------|-------|---------|------------|------|
| KEY Name                 | Size | Date / Time | Cor   | nnected | Database   | Name |
|                          |      |             |       |         |            |      |
| 1 foodlabelus            | 588B | 2010 Dec/01 | 12:29 | foodli  | istus_Shee |      |
| 2 Cream                  | 488B | 2010 Dec/01 | 12:29 | -       |            |      |
| 3 Milk                   | 484B | 2010 Dec/01 | 12:29 | -       |            |      |
| 4 foodlabel4             | 506B | 2010 Dec/01 | 12:29 | foodli  | stus4_She  |      |
|                          |      |             |       |         |            |      |
|                          |      |             |       |         |            |      |
|                          |      |             |       |         |            |      |
| $\leq$ Database List $>$ |      |             |       |         |            |      |
| KEY Name                 | Size | Date / Time |       |         |            |      |
|                          |      |             |       |         |            |      |
| 1 foodlistus_Shee        | 254B | 2010 Dec/24 | 05:03 |         |            |      |
| 2 foodlistus4_She        | 196B | 2010 Dec/24 | 05:03 |         |            |      |
|                          |      |             |       |         |            |      |
| Available memory:20942   | 252B |             |       |         |            |      |

\* As etiquetas são apenas para fins de ilustração.

42

# Impressão de etiquetas utilizando modelos do P-touch

### Função do modelo do P-touch

Com um leitor de código de barras conectado à impressora, etiquetas e códigos de barras podem ser facilmente impressos sem o uso de um computador mediante a digitalização dos códigos de barras.

 Impressão de modelo predefinido (→ página 44)

Se um layout de etiqueta frequentemente utilizado for transferido para a impressora, etiquetas idênticas podem ser impressas simplesmente digitalizando as configurações e comandos de impressão com um leitor de código de barras.

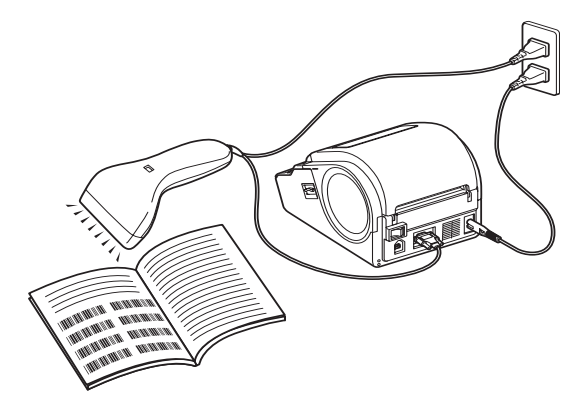

O conector pode ser diferente segundo o país.

- Impressão de código de barras (→ página 46) Um código de barras digitalizado com um leitor de código de barras pode ser impresso com o protocolo e o tamanho de um modelo criado anteriormente.
- Impressão de etiquetas com o auxílio do banco de dados (→ página 47)
   Um objeto em um layout de etiquetas do P-touch Editor que é conectado a um banco de dados pode ser substituído por dados do código de barras lidos pelo leitor do código de barras.

#### Preparação

Conecte um leitor de código de barras à impressora.

- Interfaces da conexão do leitor de códigos de barras A TD-4000 utiliza a interface RS232C; a TD-4100N utiliza as interfaces de rede ou RS-232C.
- Modelos de leitor de código de barras cujo funcionamento foi confirmado
   OPR-4001 (OPTOELECTRONICS CO., LTD.)
  - LS-1203 (Motorola, Inc.)
  - DS 6707 (Honeywell International Inc.)

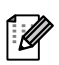

• Para ver as Perguntas frequentes e a lista atualizada de modelos de leitor de código de barras cujo funcionamento foi confirmado, visite o Brother Solutions Center (http://solutions.brother.com/).

- Antes de você poder utilizar esta função, o layout ou modelo da etiqueta a ser usada deve ser transferido com o Transfer Manager do computador para a impressora. Consulte a pág. 27 para obter detalhes sobre o Transfer Manager.
- O leitor de código de barras deve ser configurado para códigos de barras sem prefixo nem sufixo.
- Várias configurações, tais como a velocidade de bauds, têm de ser alteradas para a utilização da conexão RS-232C. Para obter detalhes sobre a alteração das configurações, consulte o manual de operação do leitor de código de barras. As configurações padrão da porta serial desta impressora são apresentadas abaixo.

| Velocidade<br>de bauds | 9.600 bps | Controle de fluxo | DTR |
|------------------------|-----------|-------------------|-----|
| Paridade               | Nenhuma   | Bit de<br>parada  | 1   |
| Tamanho<br>do bit      | 8         |                   |     |

• Para obter detalhes sobre a utilização do leitor de código de barras, entre em contato com o fabricante.

Consulte a pág. 31 ao transferir os modelos via rede.

#### lmpressão de modelo predefinido

Se um layout de etiqueta usado com frequência estiver armazenado na impressora, você pode imprimir facilmente etiquetas idênticas sem um computador mediante a leitura dos códigos de barras.

<Etiqueta de nome>

Bill Anderson

<Etiqueta de endereço>

Mr. Bill Anderson 4555 Cumberland Pkwy Anytown USA 95063

Apêndice

de barras apropriado, consulte a pág. 53. • Os objetos agrupados serão convertidos e enviados como imagem.

Para obter detalhes sobre as várias configurações que podem ser escolhidas lendo-se o código

**1** Transfira o layout de etiquetas a ser impresso do P-touch Editor 5.0 para a impressora usando o Transfer Manager. (Consulte a página 27 para obter detalhes sobre o Transfer Manager.)

Um objeto de texto no layout da etiqueta pode ser convertido em uma imagem. Depois de ter sido convertido em uma imagem, o texto não pode ser alterado. Isto é útil para proteger modelos frequentemente usados de serem acidentalmente editados.

Na janela de layout do P-touch Editor, clique com o botão direito do mouse no objeto de texto e depois em "Propriedades". Clique na guia "Alargado" e selecione a caixa de seleção "Texto não pode ser editado".

Se não encontrar a guia "Alargado", clique em "Opções" no menu "Ferramentas", clique na guia "Geral" e depois selecione a caixa de seleção "Ver guias alargadas das propriedades dos objetos" em "Outros".

Quando a caixa de seleção for limpa, o objeto será convertido de volta para texto que pode ser editado.

- **2** Quando os dados forem transferidos para "Configurações" no Transfer Manager, o número de "Atribuição de chave" será automaticamente especificado.
  - Especifique um número de "Atribuição de chave" entre 1 e 10 para layouts de etiquetas a serem utilizados com a impressão de modelos predefinidos.
- 3 Digitalize o código de barras do "Comando do P-touch Template" para começar a especificar as configurações de impressão. Consulte a pág. 53.

4 Especifique as configurações de impressão digitalizando os códigos de barras com as configurações desejadas a partir dos códigos de barras das "Configurações básicas".  Se nenhuma configuração tiver sido especificada, uma etiqueta será impressa com a configuração padrão do P-touch Template (cópia única com "Corte automático ativado"). Para obter detalhes sobre Configurações do P-touch Template, baixe o "Manual do P-touch Template" (apenas em inglês) do site: http://solutions.brother.com/

Escolha sua região (p. ex., Europa), seu país, seu modelo e os downloads para o seu modelo.
Para especificar o número de cópias a ser impresso, digitalize o código de barras de "Número de cópias" e digitalize os códigos de barras de "Para introduzir números" para especificar um número de três dígitos.

Exemplo:

Especifique números digitalizando códigos de barras da seguinte maneira: 7  $\rightarrow$  [00][7], 15  $\rightarrow$  [0][1][5].

• Para alterar a definição do número de cópias, digitalize o código de barras "Número de cópias" mais uma vez e depois digitalize os códigos de barras do novo número de três dígitos.

5 Digitalize o código de barras em "Número de modelo predefinido" com o mesmo número que o número de "Atribuição de chave" do layout de etiqueta a ser impressa.

**6** A etiqueta especificada é impressa.

# Introdução

### Impressão de código de barras

Um código de barras digitalizado com um leitor de código de barras pode ser impresso com o protocolo e o tamanho de um modelo criado anteriormente.

- Para obter detalhes sobre as várias configurações que podem ser escolhidas lendo-se o código ſØ de barras apropriado, consulte a pág. 53.
  - Se o código de barras que será digitalizado com o leitor de código de barras tiver um protocolo diferente do código de barras no modelo anteriormente criado, pode não ser possível criar e imprimir o código de barras.
- **1** Transfira o modelo a ser impresso do P-touch Editor 5.0 para a impressora usando o Transfer Manager. (Consulte a página 27 para obter detalhes sobre o Transfer Manager.)

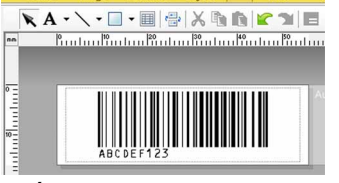

(CÓDIGO 128/9 dígitos/69 × 17 mm)

Assegure-se de criar modelos de códigos de barras que cumpram os limites de tamanho e número de dígitos do código de barras a digitalizar. O novo código de barras não pode ser criado se exceder o número de dígitos especificado no modelo.

- **2** Quando os dados forem transferidos para "Configurações" no Transfer Manager, o número de "Atribuição de chave" será automaticamente especificado.
- **3** Digitalize o código de barras do "Comando do P-touch Template" para começar a especificar as configurações de impressão. Consulte a pág. 53.

**4** Especifique as configurações de impressão digitalizando os códigos de barras com as configurações desejadas a partir dos códigos de barras das "Configurações básicas".

É possível digitalizar diversas configurações.

- · Se nenhuma configuração tiver sido especificada, uma etiqueta será impressa com a configuração padrão do P-touch Template (cópia única com "Corte automático ativado"). Para obter detalhes sobre Configurações do P-touch Template, baixe o "Manual do P-touch Template" (apenas em inglês) do site: http://solutions.brother.com/
- Escolha sua região (p. ex., Europa), seu país, seu modelo e os downloads para o seu modelo. Para especificar o número de cópias a ser impresso, digitalize o código de barras de "Número de cópias" e digitalize os códigos de barras de "Para introduzir números" para especificar um número de três dígitos. A definição é automaticamente aplicada quando três dígitos tiverem sido especificados.

Exemplo:

Especifique números digitalizando códigos de barras da seguinte maneira:  $7 \rightarrow [00][7]$ ,  $15 \rightarrow [0][1][5].$ 

 Para alterar a definição do número de cópias, digitalize o código de barras "Número de cópias" mais uma vez e depois digitalize os códigos de barras do novo número de três dígitos.

Introdução

Apêndice

5 Digitalize o código de barras de "Selecionar modelo" e depois digitalize os códigos de barras de "Para introduzir números" para especificar o número de "Atribuição de chave" (três dígitos) do modelo do código de barras.

 A definição é automaticamente aplicada quando três dígitos tiverem sido especificados. Exemplo:

Especifique números digitalizando códigos de barras da seguinte maneira:  $7 \rightarrow [00][7]$ ,  $15 \rightarrow [0][1][5]$ .

 Para alterar o número, digitalize o código de barras "Selecionar modelo" outra vez e depois digitalize os códigos de barras para o novo número de três dígitos.

# **6** Digitalize o código de barras cujos dados vão ser utilizados.

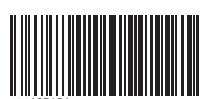

(CÓDIGO128/9 dígitos)

**7** Digitalize o código de barras "Iniciar impressão".

O código de barras é impresso com o protocolo e tamanho especificados no modelo.

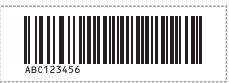

#### Impressão de etiquetas com o auxílio de banco de dados

Primeiro, um campo do banco de dados precisa estar ligado a um objeto no layout da etiqueta. Em seguida, quando um código de barras principal é digitalizado com o leitor de código de barras, os dados do código de barras podem ser impressos substituindo dados do arquivo do banco de dados ligado ao objeto do modelo especificado.

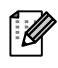

- O código de barras principal é o código de barras da informação que aparece no arquivo do banco de dados na coluna mais à esquerda na visualização de registros (campo "A" na visualização de formulário). Estes códigos de barras chave têm de ser criados anteriormente.
- A informação do código de barras no campo "A" da visualização de formulário não pode incluir mais nenhum dado. Além disso, mesmo se a informação contiver duas linhas de dados, apenas a primeira linha de dados é reconhecida quando o código de barras é digitalizado com o leitor de código de barras. Portanto, insira apenas uma linha de dados nas informações no campo "A" da visualização de formulário.
- Para obter detalhes sobre as várias configurações que podem ser escolhidas lendo-se o código de barras apropriado, consulte a pág. 53.

Para obter detalhes sobre a especificação das configurações, consulte a "Ajuda do P-touch Editor".

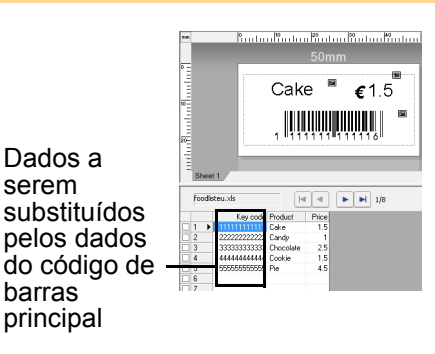

**2** Transfira o layout de etiquetas a ser impresso do P-touch Editor 5.0 para a impressora usando o Transfer Manager. (Consulte a página 27 para obter detalhes sobre o Transfer Manager.)

O arquivo do banco de dados também é transferido.

- **3** Quando os dados forem transferidos para "Configurações" no Transfer Manager, o número de "Atribuição de chave" será automaticamente especificado.
- **4** Digitalize o código de barras do "Comando do P-touch Template" para começar a especificar as configurações de impressão. Consulte a pág. 53.
- **5** Especifique as configurações de impressão digitalizando os códigos de barras com as configurações desejadas a partir dos códigos de barras das "Configurações básicas".

Introdução

Apêndice

- É possível digitalizar diversas configurações.
- Se nenhuma configuração tiver sido especificada, uma etiqueta será impressa com a configuração padrão do P-touch Template (cópia única com "Corte automático ativado").
   Para obter detalhes sobre Configurações do P-touch Template, baixe o "Manual do P-touch Template" (apenas em inglês) do site: http://solutions.brother.com/
- Escolha sua região (p. ex., Europa), seu país, seu modelo e os downloads para o seu modelo.
- Para especificar o número de cópias a ser impresso, digitalize o código de barras de "Número de cópias" e digitalize os códigos de barras de "Para introduzir números" para especificar um número de três dígitos. A definição é automaticamente aplicada quando três dígitos tiverem sido especificados.

Exemplo:

Especifique números digitalizando códigos de barras da seguinte maneira:  $7 \rightarrow [00][7]$ ,  $15 \rightarrow [0][1][5]$ .

 Para alterar a definição do número de cópias, digitalize o código de barras "Número de cópias" mais uma vez e depois digitalize os códigos de barras do novo número de três dígitos.

Digitalize o código de barras de "Selecionar modelo" e depois digitalize os códigos de barras de "Para introduzir números" para especificar o número de "Atribuição de chave" (três dígitos) para o modelo do código de barras.

- A definição é automaticamente aplicada quando três dígitos tiverem sido especificados. Exemplo:
  - Especifique números digitalizando códigos de barras da seguinte maneira:  $7 \rightarrow [00][7]$ ,  $15 \rightarrow [0][1][5]$ .
- Para alterar o número, digitalize o código de barras de "Selecionar modelo" outra vez e depois digitalize os códigos de barras para o novo número de três dígitos.

7 Digitalize o código de barras principal cujos dados vão ser utilizados no arquivo do banco de dados.

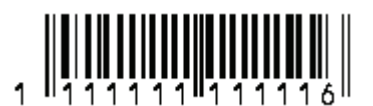

- **8** Digitalize o código de barras "Delimitador".
- 9 Digitalize o código de barras "Iniciar impressão".
- 10 Os dados do objeto no modelo especificado são substituídos pelos dados do banco de dados e as etiquetas são impressas.

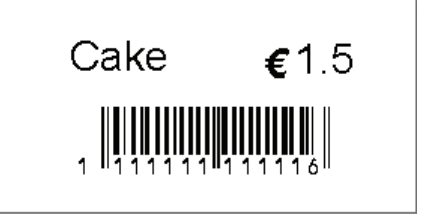

# Etiquetas para impressão distribuídas a várias impressoras

#### Impressão distribuída

Quando imprimir um grande número de etiquetas, a impressão pode ser distribuída entre várias impressoras.

Como a impressão é realizada ao mesmo tempo, o tempo total de impressão pode ser reduzido.

- A impressão pode ser distribuída para impressoras conectadas através da conexão USB ou de rede (apenas TD-4100N).
- O número de páginas a serem impressas é automaticamente dividido entre as impressoras selecionadas. Se o número especificado de páginas não puder ser dividido igualmente entre as impressoras, ele será dividido na ordem das impressoras relacionadas na caixa de diálogo "Definições da impressão distribuída" quando as configurações de impressão forem especificadas em etapa 4.

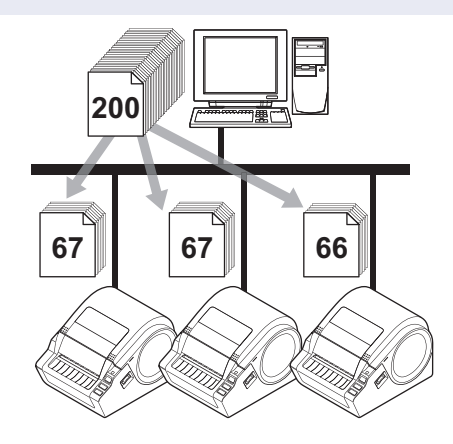

- **1** No menu "Arquivo" do P-touch Editor 5.0, clique em "Imprimir".
- **2** Clique em [Propriedades...].
- 3 Selecione a guia "Avançado", marque a caixa de seleção "Impressão distribuída" e clique em [Definições].

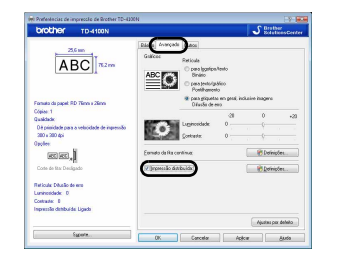

- 4 Na caixa de diálogo "Definições da impressão distribuída", selecione as impressoras a serem usadas para a impressão distribuída.
  - Selecione a caixa de seleção ao lado do "Nome da impressora" a ser usada para a impressão distribuída.

| Name da inprecsara        | Epimato da papel   | None da porta | Notes |  |
|---------------------------|--------------------|---------------|-------|--|
| Bother TO-HIDON           | AD 75mm v 25mm     | USEDO         |       |  |
| Contraction of the second | 112 - 2445 1 25445 |               |       |  |
|                           |                    |               |       |  |
|                           |                    |               |       |  |
|                           |                    |               |       |  |
|                           |                    |               |       |  |
|                           |                    |               |       |  |
|                           |                    |               |       |  |
|                           |                    |               |       |  |
|                           |                    |               |       |  |

# **5** Especifique o tamanho da etiqueta a ser usada para impressão.

# A. Se apenas uma impressora tiver sido selecionada.

Na caixa de diálogo de etapa 4, selecione a impressora cuja configuração será especificada e clique duas vezes ou clique com o botão direito do mouse nela e clique em "Definições". Na lista

| Brother TD-4100N                              |                                 | ×   |
|-----------------------------------------------|---------------------------------|-----|
| Seleccione a largura<br>impressão distribuída | do papel e ser usada para<br>). |     |
| Formato do papel                              | RD 76mm x 26mm                  | •   |
| Nome da porta:                                | USB001                          |     |
| Notas:                                        |                                 |     |
| account section                               |                                 |     |
|                                               | OK Cance                        | lar |

suspensa "Formato do papel", selecione o tamanho da etiqueta.

A informação a ser apresentada na caixa de diálogo de etapa 4 pode ser inserida na caixa de texto "Notas".

Se você selecionar [\* Qualquer papel] na lista suspensa "Formato do papel", todas as impressoras distribuídas selecionadas imprimirão, independente do tamanho da etiqueta carregada.

### B. Se várias impressoras tiverem sido selecionadas.

Na caixa de diálogo de etapa 4, selecione as impressoras cuja configuração será especificada e clique com o botão direito do mouse nelas e clique em "Definições". Na lista suspensa "Formato do papel", selecione o tamanho da etiqueta. A mesma definição de tamanho de

| Seleccione a largura<br>impressão distribuída | i do papel e<br>a. | ser usada para |  |
|-----------------------------------------------|--------------------|----------------|--|
| Formato do papel:                             | RD 76r             | nm x 26mm      |  |
| Nome da porta:                                |                    |                |  |
| Notas:                                        |                    |                |  |
|                                               |                    |                |  |

etiqueta é aplicada a todas as impressoras selecionadas.

As configurações abaixo de "Definições da impressora" e "Notas" não estão disponíveis. Se você selecionar [\* Qualquer papel] na lista suspensa "Formato do papel", todas as impressoras distribuídas selecionadas imprimirão, independente do tamanho da etiqueta carregada.

6 Clique em [OK] para fechar a janela de definição do tamanho da etiqueta.

Clique em [OK] para fechar a janela "Definições da impressão distribuída".
 A configuração está concluída.

**8** Clique em [OK] para iniciar a impressão distribuída.

Recomendamos que você faça um teste de conexão para seu ambiente operacional. Para obter mais informações, entre em contato com um representante de vendas.

# Apêndice

### Procedimento geral para a função do P-touch Template

O procedimento geral para usar a função P-touch Template é descrito abaixo. Para obter detalhes sobre a especificação das várias configurações, consulte "Impressão de etiquetas utilizando modelos do P-touch" na página 43.

| 1 | Use o P-touch Editor 5.0 para criar um modelo, depois transfira-o para a impressora.                                                    |
|---|----------------------------------------------------------------------------------------------------|
| 2 | Conecte o leitor de código de barras à impressora.                                                                                      |
| 3 | Digitalize o código de barras de "Comando do P-touch Template".                                                                         |
|   | Isso permite que as configurações sejam especificadas ou elimina as configurações anteriores.                                           |
| 4 | Digitalize os códigos de barras das "Configurações básicas".                                                                            |
|   | Especifique o número de cópias a serem impressas.                                                                                       |
| 5 | Especifique as configurações apropriadas (A, B ou C).                                                                                   |
|   | A. Impressão de modelos predefinidos                                                                                                    |
|   | 1. Digitalize o código de barras do "Número do modelo predefinido".                                                                     |
|   | B. Impressão de códigos de barras                                                                                                    |
|   | <ol> <li>Digitalize o código de barras de "Selecionar modelo", depois os códigos de barras de "Para introduzir<br/>números".</li> </ol> |
|   | <ol> <li>Digitalize o código de barras cujos dados serão usados ou copiados.</li> </ol>                                                 |
|   | 3. Digitalize o código de barras de "Iniciar impressão".                                                                                |
|   | C. Impressão de etiquetas assistida por banco de dados                                                                                  |
|   | <ol> <li>Digitalize o código de barras de "Selecionar modelo", depois os códigos de barras de "Para introduzir<br/>números".</li> </ol> |
|   | 2. Digitalize o código de barras principal para substituir os dados do banco de dados.                                                  |
|   | 3. Digitalize o código de barras de "Delimitador".                                                                                      |
|   | 4. Digitalize o codigo de barras de "Iniciar impressão".                                                                                |
|   |                                                                                                    |

#### 6 A etiqueta especificada é impressa.

### Lista de códigos de barras para especificar configurações

Estes são os códigos de barras para especificar configurações utilizadas com a "Impressão de etiquetas utilizando modelos do P-touch" na página 43.

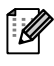

Ao usar os códigos de barras desta lista, defina "Trigger for P-touch Template Printing" e "Command Prefix Character" como padrão nas configurações de modelo P-touch. É possível que estes códigos de barras de amostra possam não ser lidos corretamente dependendo da qualidade de sua impressão.

Comando do P-touch Template (inicializar + iniciar especificação de configurações)

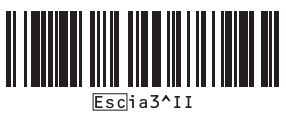

Configurações básicas

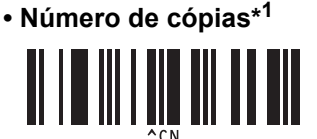

Introdução

Para introduzir números\*<sup>1</sup>

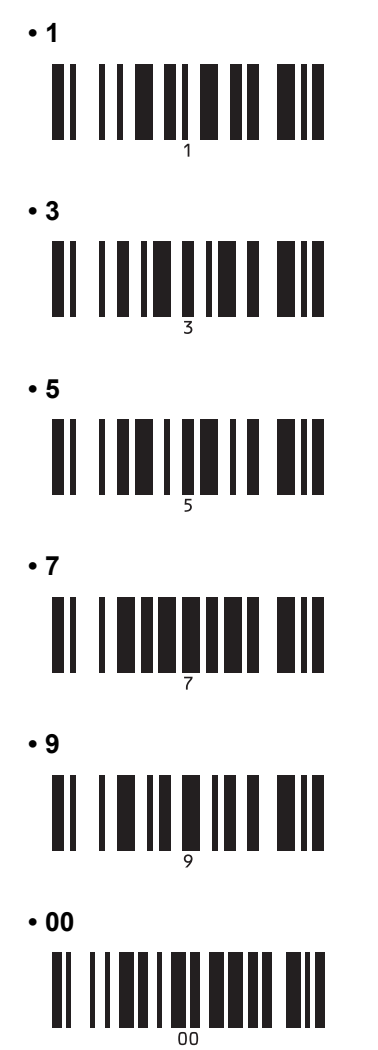

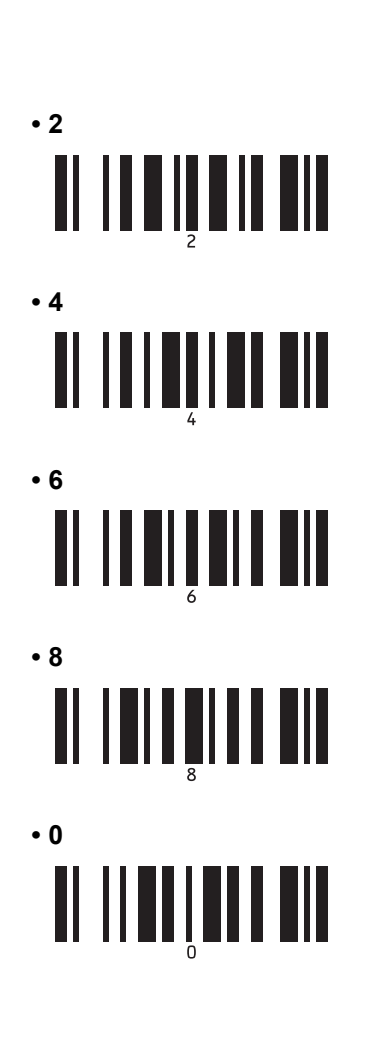

- Número do modelo predefinido
  - Modelo predefinido 1

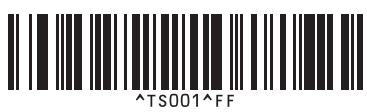

Modelo predefinido 3

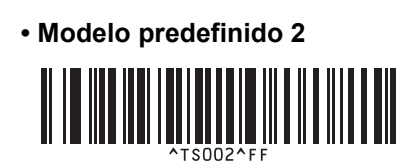

Modelo predefinido 4

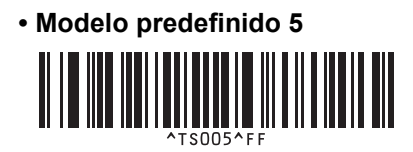

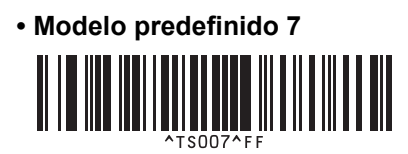

- Modelo predefinido 9
- Selecionar modelo

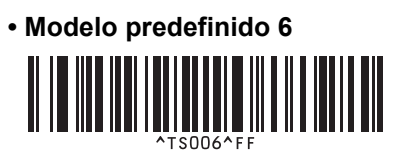

Modelo predefinido 8

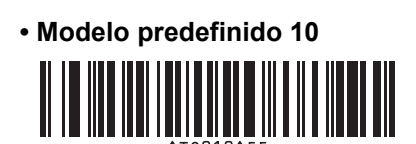

# 

Iniciar impressão

Delimitador

\*1 São utilizados ao especificar o número de cópias impressas e ao selecionar um número de modelo. Digitalize códigos de barras para especificar um número de três dígitos, como [00][7] ou [0][1][5]. A definição é automaticamente aplicada quando três dígitos tiverem sido especificados. Para alterar as definições, digitalize o código de barras de "Número de cópias" mais uma vez ao alterar o número de cópias ou digitalize o código de barras de "Selecionar modelo" outra vez ao alterar o número do modelo, depois digitalize os códigos de barras para o novo número de três dígitos.